Руководство пользователя ООО «УК ПМХ» Инструкция поставщику

# Содержание

| 1.       | Вход в систему                                                                                                    | 4      |
|----------|----------------------------------------------------------------------------------------------------|--------|
| 2.       | Поиск Закупочных процедур                                                                                                | 5      |
| 2.<br>2. | <ol> <li>Поиск открытых Закупочных процедур на домашней странице выбора</li> <li>Просмотр Закупочных процедур</li> </ol> | 5<br>6 |
| 3.       | Создание ответа/предложения                                                                                              | 9      |
| 4.       | Использование интерактивных обсуждений в Закупочной процедуре                                                            | . 14   |

# Инструкция поставщику

# Назначение документа

Данный документ предназначен для использования поставщиками, которые принимают участие в Закупочных процедурах.

## 1. Вход в систему

Для входа в систему перейдите по ссылке http://www.metholding.ru/partners/purchase/

В форме входа в систему введите ваше имя пользователя и пароль:

| ПРОМЫШЛЕННО -<br>МЕТАЛЛУРГИЧЕСКИЙ ХОЛДИНГ |
|-------------------------------------------|
| Бход                                      |
| Введите свое имя пользователя и пароль.   |
| * Пароль                                  |
| Вход Отмена                               |
| Помощь в восстановлении учетных данных    |
| Acryn<br>Her                              |

При первом входе в систему вам нужно будет сменить пароль.

## 2. Поиск Закупочных процедур

Для перехода к работе с Закупочными процедурами, необходимо выбрать приглашение к Закупочной процедуре в Рабочем списке или в Навигаторе - «Поставщик Oracle Sourcing» и нажать «Домашняя стр. выбора источника».

| промышленно -<br>металлургический холди                              | Пакет прил         | ожений электронного бизнеса        | , .                                         | * \$          |                                                                                                    | тему как STULO | ov ? →      |
|----------------------------------------------------------------------|--------------------|------------------------------------|---------------------------------------------|---------------|----------------------------------------------------------------------------------------------------|----------------|-------------|
| Oracle Enterprise Search Документы контракта                         | •                  |                                    | Поиск Параметры вывода результа             | атов поиска   | Стандартный                                                                                                    | •              |             |
| Домашняя страница                                                    |                    |                                    |                                             |               |                                                                                                    |                |             |
| Навигатор<br>SRM ERP (сгр)<br>> 🛅 Менеджер профилей, пользователей и | Рабочий список     |                                    |                                             |               |                                                                                                    | Полный         | список (22) |
| задач поставщика                                                     | OT △               | Тип 🛆                              | Тема                                        |               |                                                                                                    | Отправлено 🔻   | Г Срок      |
|                                                                      | Борщевский, Андрей | Публикация в Oracle Sourcing       | Вы приглашены: ЗС 12025 (Торги ЗС)          |               | Стандартный ▼<br>Полный список (22)<br>Отправлено ▼ Срок △<br>29.03.2016 31.03.2016<br>24.03.2016 51.03.2016<br>М SNM004 материалы) 24.03.2016<br>5) 24.03.2018 25.03.2016 |                |             |
| Сведения о поставщике                                                | Статкевич, Елена   | Сделка на аукционе Oracle Sourcing | Бешение о сделке: аукцион 11118-2 (ТЧМ SRM0 | 04 материал   | ы)                                                                                                    | 24.03.2016     |             |
|                                                                      | Статкевич, Елена   | Публикация в Oracle Sourcing       | Вы приглашены: дополнительный раунд аукци   | она 11118-2 ( | ГЧМ SPM004 материалы)                                                                                                    | 24.03.2016     | 25.03.2016  |
| столника                                                             | Бурцева, Юлия      | Публикация в Oracle Sourcing       | Вы приглашены: ЗаК 11119 (тчм_Бурцева_аукц  | ион_24.03.20  | 16)                                                                                                    | 24.03.2016     | 25.03.2016  |
| Рабочий список                                                       | Статкевич, Елена   | Публикация в Oracle Sourcing       | Вы приглашены: ЗаК 11118 (ТЧМ SRM004 мате   | риалы)        |                                                                                                    | 24.03.2016     | 26.03.2016  |
|                                                                      | Статкевич, Елена   | Сделка на аукционе Oracle Sourcing | Решение о сделке: ЗаК 11107 (ТЧМ SRM003 в в | алюте)        |                                                                                                    | 23.03.2016     |             |
|                                                                      | Медведев, Артем    | Сделка на аукционе Oracle Sourcing | Решение о сделке: ЗаК 11106 (ПЛМА_Валюта_І  | Иедведев)     |                                                                                                    | 23.03.2016     |             |
|                                                                      | Филатова, Юлия     | Публикация в Oracle Sourcing       | Вы приглашены: ЗаК 11108 (ТЧМ_SRM004_в ва   | люте_Филато   | 183)                                                                                                    | 23.03.2016     | 31.03.2016  |
|                                                                      | Статкевич, Елена   | Публикация в Oracle Sourcing       | Вы приглашены: ЗаК 11107 (ТЧМ SRM003 в вал  | юте)          |                                                                                                    | 23.03.2016     | 25.03.2016  |
|                                                                      | Филатова, Юлия     | Сделка на аукционе Oracle Sourcing | Решение о сделке: ЗаК 11082-2 (ТМЧ_Оборудо  | вание филат   | ова)                                                                                                    | 23.03.2016     |             |
|                                                                      | Бурцева, Юлия      | Публикация в Oracle Sourcing       | Вы приглашены: деполнительный раунд ЗаК 1   | 1087-2 (THM_I | БУРЦЕВА_22.03.2016/2)                                                                                                    | 23.03.2016     | 25.03.2016  |
|                                                                      | Медведев, Артем    | Пурликация в Oracle Sourcing       | Вы не приглашены: дополнительный раунд За   | к 11085-2 (ПЛ | МА_Оборудование_Медведев)                                                                                                    | 23.03.2016     |             |

### 2.1. Поиск открытых Закупочных процедур на домашней странице выбора

В открывшейся форме, в блоке «Поиск открытых торгов» можно осуществить поиск закупочных процедур по определенным критериям поиска. Также в разделе «Открытые приглашения компании» указан список активных приглашений.

| TIMX                      | ПРОМЫЦ<br>МЕТАЛЛУ                     | ІЛЕННО -<br>РГИЧЕСКИЙ ХОЛД                             | ИНГ Выбо      | ор источника                         |     | ł                | <u>n</u> 8 | *       | ¢         | ¢ <sup>23</sup> | Вход в систему как <b>STULOV</b> | ? | -{ |
|---------------------------|---------------------------------------|--------------------------------------------------------|---------------|--------------------------------------|-----|------------------|------------|---------|-----------|-----------------|----------------------------------|---|----|
| Торги                     |                                       |                                                        |               |                                      |     |                  |            |         |           |                 |                                  |   |    |
| Поиск открытых            | торгов Назв                           | ание 💌                                                 | Перей         |                                      |     |                  |            |         |           |                 |                                  |   |    |
| Добро пожалов             | ать, СТУЛОВ.                          |                                                        |               |                                      |     |                  |            |         |           |                 |                                  |   |    |
| Ваши активные             | е ответы и прое                       | кты ответов                                            |               |                                      |     |                  |            |         |           |                 |                                  |   |    |
| Чтобы просмотр            | реть все ответы                       | компании, нажмите \"Полн                               | ный список\". |                                      |     |                  |            |         | П         | олный списон    | к                                |   |    |
| 💢 😂 🖻 🔅                   |                                       |                                                        |               |                                      |     |                  |            |         |           |                 |                                  |   |    |
| Номер ответа              | Статус ответа                         | Отделение поставщика                                   | Номер торгов  | Заголовок                            | Тип | Оставшееся время | Монитор    | Непро   | очитанные | е сообщения     |                                  |   |    |
| 4022                      | Активно                               |                                                        | 11072         | ТМЧ_Закупка_Сырья_Филатова           | ЗаК | 0 секунд         |            | 0       |           |                 |                                  |   |    |
| 4031                      | Активно                               | ТЧМ-302                                                | 11083         | ТЧМ_ПАНИН_ЗАКУПКА_ОБОРУДОВАНИЯ       | 3C  | 0 секунд         |            | 0       |           |                 |                                  |   |    |
| 4040                      | Активно                               | T4M-302                                                | 11092         | ТЧМ_ПАНИН_ЗАКУПКА Оборудования_ГЕЛИК | 3C  | 0 секунд         | 翻          | 0       |           |                 |                                  |   |    |
| 4056                      | Активно                               | П-302                                                  | 11098         | приобретение ТРМ                     | 3C  | 0 секунд         |            | 0       |           |                 |                                  |   |    |
| 4063                      | Активно                               | П-302                                                  | 11108         | ТЧМ_SRM004_в валюте_Филатова         | ЗаК | 0 секунд         |            | 0       |           |                 |                                  |   |    |
|                           |                                       |                                                        |               |                                      |     |                  |            |         |           |                 |                                  |   |    |
| Открытые при              | глашения компа                        | нии                                                    |               |                                      |     |                  |            |         |           | опный списои    | ĸ                                |   |    |
| M 2 15 8                  |                                       |                                                        |               |                                      |     |                  |            |         |           |                 |                                  |   |    |
| Отделение пос             | тавщика                               | Номе                                                   | торгов        | Заголовок                            |     | Тип              | Оставше    | еся вре | мя        |                 |                                  |   |    |
| T4MC-302                  |                                       | 16137                                                  | $\mathbf{>}$  | ТЧМС Оборудование 200416             |     | ЗаК              | 5 дней     |         |           |                 |                                  |   |    |
| Экспресс-ссы              | лки                                   |                                                        |               |                                      |     |                  |            |         |           |                 |                                  |   |    |
| Управление                | Просмот                               | р ответов                                              |               |                                      |     |                  |            |         |           |                 |                                  |   |    |
| • Проекты<br>• Личные дан | • Актие<br>• Диск<br>• Закл<br>• Откл | іно<br>залифицировано и отозваі<br>оч. сделки<br>рнено | но            |                                      |     |                  |            |         |           |                 |                                  |   |    |

Для просмотра информации по Закупочным процедурам необходимо выполнить клик на номере Закупочной процедуры, ознакомиться с Условиями и принять их, отметив соответствующий пункт и нажав кнопку «Принять».

|                                                                                                    | ПРОМЫШЛ МЕТАЛЛУРГ                                                                         | ЕННО -<br>ИЧЕСКИЙ I               | холдинг                                | Выбор источни                              | a                                         |                 | <b>``</b> | ⊗ ★ | ¢.     | 23      | Вход в систему как STULOV              | ? →     |
|----------------------------------------------------------------------------------------------------|-------------------------------------------------------------------------------------------|-----------------------------------|----------------------------------------|--------------------------------------------|-------------------------------------------|-----------------|-----------|-----|--------|---------|----------------------------------------|---------|
|                                                                                                    |                                                                                           |                                   |                                        |                                            |                                           |                 |           |     |        |         |                                        |         |
|                                                                                                    | Торги >                                                                                   |                                   |                                        |                                            |                                           |                 |           |     |        |         |                                        |         |
| Chroneum       Programment       Concerner       Concerner                                                                                                    |                                                                                           |                                   |                                        |                                            |                                           |                 |           |     |        |         |                                        |         |
|                                                                                                    | УСЛОВИЯ<br>Парад размещением котировки в а                                                | том ЗаП необу                     | ODWMO DDWHRTL CD                       |                                            |                                           |                 |           |     |        |         |                                        |         |
| Ο πορτωφαικου γιαστιαι κοικογροιολη προψέρου κοιπλαικινή γιαστικικ.                                                                                                    | перед размещением котировки в э                                                           | TOW SALLHOUX                      | здимо принять сл                       | едующие условия.                           |                                           |                 |           |     |        |         | От <u>м</u> ена                        | Принять |
| завирант, что:<br>— опсорати програзания профессовизациямия транический назликразациямия различия,<br>продавлеческой колитетентностью, опытом и ранизация и азличиральними различия,<br>продавлеческой колитетентностью, опытом и ранизация и азличиральними ранизиция,<br>продавлеческой колитетентностью, опытом и ранизация и азличиральними ранизиция,<br>продавлеческой колитетентностью, опытом и ранизация и азличиральними ранизиция,<br>ная поколитетентностью, опытом и ранизация и процессо банкрогтая или пикандации,<br>ная поколитетентностью, опытом и ранизация и процессо банкрогтая или пикандации,<br>ная поколитетентностью, опытом и ранизация и процессо банкрогтая или пикандации,<br>ная поколитетентностью, опытом и ранизация и процессо банкрогтая или пикандации,<br>ная поколитетентностью, опытом и ранизация и процессо банкрогтая или пикандации,<br>ная поколитетентностью, опытом и ранизация и процессо банкрогтая или пикандации,<br>ная поколитетентностово опытом и процессо банкрогтая или пикандации,<br>ная поколитетентностов опосод.<br>Палитетентностоя произации претендент отказывается от предъявления заказичих<br>закалино.<br>Базиоститетентностоя полода слани и поседорание показываяти в зоре<br>продекания торо,<br>баз исститетентностор поседоры нагодавая на и частие вонореса будит<br>закалино.<br>Вазиоститетентносторо полода слани и назанска спобили действиина заказичих<br>закаличи со.<br>Вазиоститетентностор опосодор нагодавая заказичих в зоре<br>продекания торо,<br>сакаличи нас победителена торох, сорцествиянота колючителена доказываяти,<br>закаличи со.<br>Вазиоститетентностор областации и нас победителени конкросой будит<br>закаличи нас победителена торох, сорцествиянота колючителена брабочих дейс<br>закаличи нас победителена торох, сорцествиянота колючителена доказова, соторода и церерова.<br>Вазиона на победителена торох, сорцествиянота колючителена брабочих дейс<br>закаличи на победителена торох, сорцествиянота колючителена брабочих дейс<br>закаличи на победителена тороса,<br>пали какаличи на победителена пороса,<br>закаличи на победителена пороса.<br>Питехните<br>вакали на побед                  | С подтверждением участия в конк                                                           | урсной процеду                    | уре компания-учас                      | стник                                      |                                           |                 |           |     |        |         |                                        |         |
| финански ресусками, обосуроднике ми руплими латериальными возионостими,<br>— опладея тражданской правоспособностьо для завлючения договора (зарентстрироване установленном<br>— попраде и инеет спотати и регладионали и руплими латериальными возионостити рирования установленном<br>попраде и инеет спотати и регладионали и не находито в троидесов финаротства или и пляжидации,<br>— липиета платачисство собность и регладионали трудовамир восуссами,<br>— липиета платачисство собность и регладионали трудовамир восуссами,<br>— липиета платачисство собность и рипостанования,<br>настоящие подтверидения чирова завити и восощие соб вироитства или и пляжидации,<br>настоящие подтверидение участия напреаллется с осознанием тор, что завазии конкурса не обязан<br>предостанения<br>заваннога о пригатациения к торам.<br>На прила- истоящи претенция напреаллется с осознанием тор, что завази конкурска не обязан<br>предостанения<br>заваннога о пригатациения к тора.<br>Ва прила- истоящи претенция напреаллется с подыния фактивния заказичика<br>ва предостанения<br>жазанскитов,<br>ба иссличения прога, сорществаятся с подынаятся от приеръзвления заказичика<br>ва иссличения порта, короде на побой стадии и назаванскихо от причития настоящей<br>предосталения и<br>жазанскитов,<br>ба иссличения порта, сорществаятся с подыния деятствики заказичика<br>ва иссличения торов, на побой стадии и назаванскихо от причита.<br>Заграты, сарязвение с участия в побой стадии и назависими от поричи.<br>Заграты, сарязвение с тора на побой стадии и назависими от поричи.<br>Заграты, сарязвение с тора на побой стадии и назависими торобадителих конкурской процедирыя<br>торасе и наза начи обозателиства перед ПАХ.<br>В опусачения начи сободителие на побод стадии и назависими с пободителия настоящей предосона торосо.<br>— приложения<br>в отуче ризнания на сободителие на обоб стадии и назависими и слободителия конкурской процедуры<br>по фолки, циловании и аплободистади на катериение торосо.<br>— приложения<br>в трезультатов пониса.<br>• Сельсовыенся с условнями и приникание каталоге с истоящи на катериение торосо.<br>• Сельсовыенся с усл                   | заверяет, что:<br>— обладает необходимыми прос                                            | рессиональные                     | ии и техническими                      | и квалификационны                          | ми данными,                               |                 |           |     |        |         |                                        |         |
| правлененском конпетентлостью, опытом и репутациен, а также неокодимсьми трудовыми ресурсами.<br>— обладает правденской праволочности раз законочности довора и станкиленном<br>порядка и мнеет соответструпцие лиценский,<br>на от омирасте очасть, существенский доворане, не наложен аресс,<br>на окомущества у частих, существенский довора, не наложен аресс,<br>на окомущества у частих, существенский доворане, не наложен аресс,<br>на окомущества у частих, существенский доворание, не наложен аресс,<br>на окомущества у частих, существенский доворание, не наложен аресс,<br>на окомущества у частих, существенский доворание, то созначием консурса во обязан<br>примять настоящию заявку никусской процедуры вправе в побое время, независком от принятия настоящей<br>заяких.<br>Отореведения торгов,<br>вилочная потроведения торгов, на побой стадии и независком от принятия настоящей<br>заяких,<br>отороведения торгов, на побой стадии и независком от принятия заказчика в ходе<br>проведения торгов,<br>вилочная потроведения торгов на побой стадии и независком от принятия заказчика в ходе<br>проведения торгов,<br>вилочная потроведения торгов, на побой стадии и независком оторичин.<br>Заяких,<br>торковения соответствующего договора настоящие на систоретенение конкурса будят<br>отражет, потроведения торгов, на побой стадии и независком оторичин.<br>Заяких,<br>до заключения, сответствующие проговора настоящия заказчика в ходе<br>проведения торгов,<br>вилочная поса от проведения торгов, на побой стадии и независком оторичин.<br>Заяких,<br>отражет, наши обязательства перад ПАХ,<br>отражет наши обязательства перад ПАХ,<br>отражет наши обязательства нерад ПАХ,<br>отражет наши обязательства перад ПАХ,<br>отражет наши обязательства перад ПАХ,<br>отражет наши обязательства перад ПАХ,<br>стальствение и закененской частью, в течение 15 рабочих дней<br>с даты направления извещения о признании нас победителем конкурса будит<br>с даты направления извещения о признании нас победителем торгов.<br>Наточеском с успосняями и принимая из<br>и торитори на почаса.                                                                                  | финансовыми ресурсами, оборудо                                                            | ванием и други                    | ими материальны                        | ми возможностями                           |                                           |                 |           |     |        |         |                                        |         |
| порядке и имеет соответструкцие пицензки:<br>- и ялятета платеканособыми и не накодится в процессе бажкротства или пикадани,<br>на его какомическа даятетнаются не накодится в процессе бажкротства или пикадани,<br>на его какомическа даятетнаются не процеставеной для иколически доеса<br>Пакотов потривания на правлания и которам.<br>Ма прихадами то торая<br>изазанося от проведения торос. Настоящим претендент отказывается от предъяленения заказчика<br>какомисти проведения торос.<br>В исотов на потроведения торос.<br>В исотов на потроведения торос.<br>В исотов на побра стадни и независном от принятия настоящей<br>заяко.<br>Порядка и и и торая<br>в исотов на побра стадни и независном от принятия настоящей<br>заяко.<br>В исотов на побра стадни и независном от принятия настоящей<br>заякомисти проведения торос.<br>В исотов на побра стадни и независном от принятия настоящей<br>заякоми торов.<br>В и сотов на побра стадни и независном от принятия<br>настоящеми торов.<br>В и сотов на побра стадни и независном от принятия<br>заякомисти проведения торов.<br>В и сотов на побра стадни и независном от принятия<br>настоящеми проведения торов.<br>В и сотов на побра стадни и независном от принятия<br>заякомисто проведения торов.<br>В и сотов на побра стадни и независном от принятия<br>заякомисто па проведения торов.<br>В и сотов на побра стадни и независном от принятия<br>заякомисто па проведения торов.<br>В и сотов на побра стадни и независном от принятия<br>заякомисто па проведения торов.<br>В и сотов на побра стадни и независном от кончите кончерсе.<br>В и сотов на побра стади на незавичение повыми на победителе кончерсе будите<br>в и поразате на поради ПАС.<br>В и поразате на порадителе кончерсе заякоми кончерсной пороцедуры<br>в обновления и какецения о прикании на собедителе кончерсе.<br>В и поразате на предец ПАС.<br>В и поразате на предец ПАС.<br>В и поразате на предец ПАС.<br>В и поразате на предец ПАС.<br>В и поразате на предец ПАС.<br>В и поразате на предецие поразате на порадителе кончерсе на поради на какецение о торихании на победителе кончерсе на торихании на победителе кончерсе ба на поради на торих | управленческой компетентностью<br>— обладает гражданской правос                           | , опытом и репу<br>пособностью л  | /тацией, а также н<br>пя заключения по | необходимыми труд<br>оговора (зарегистри   | овыми ресурсами;<br>оован в установленном |                 |           |     |        |         |                                        |         |
| - явлатехса платежсаносовным и не находится в порщесе бажротства или ликидации,<br>на е комущество васих, ощественной для исполнения договорь не иложен арест,<br>нагозицее подкличевская деятельность не приостаютельно или заяхачик консирса не обязан<br>примить настояще опадка деятельность не приостаютельно или заяхачик консирса не обязан<br>примить настояще опадка или воробще какую-либо заяка по истечении срока<br>заяког. либо.<br>Мам приматели чаучастие в торгам. Ини вообще какую-либо заяка по истечении срока<br>заяког. либо.<br>Отазатели са от проведения торгов. Настоящим претендент отказывается от предъявления заказчика<br>какок-либо.<br>Сез исполнения, претензый, исков, требований, связаных с побыми действиями заказчика в ходе<br>проведения торгов. Настоящим претендент отказывается от предъявления заказчика<br>какок-либо.<br>Сез исполнения, претензый, исков, требований, связаных с побыми действиями заказчика в ходе<br>проведения торгов.<br>Валатон, связанся с окранительно в сонтурстве в сморов.<br>Валатон, связанся с проведения торгов на любой стадии и независомо от причин.<br>Валатон, связанся с пороведения торгов на любой стадии и независомо от причин.<br>Валатон, связанся с проведения торгов на любови старии и незавикоми оконкроной процедры<br>випоная поводителям, како образиема закиство в сонтурстве в сморов.<br>Валатон связанся с пороведения порова на любовительно в сонтурстве в сморос.<br>Валатон связанся с пороведения порова на любовительно в сонтурстве в сморос.<br>Валатон связанся с связание и настоя связаниеми конкурса будут<br>отражать кака посбадителем, мы обадуемся заключить договор с заказчиком конкурсной процедры<br>по фолми, наложеной в докомения и пользание с обазная на стобе и честь связании нас победителем.<br>С раты направления и завещения о признании нас победителем торгов.<br>                                                                                                    | порядке и имеет соответствующие                                                           | лицензии);                        | ла облато топлатдо                     | ingebend (geheimeibn                       | , obali o jorano onomioni                 |                 |           |     |        |         |                                        |         |
| на законачиская даятьность не пристаниелие.<br>Настоящее подперияднени участие в торгах или вообще какую-тико заязи и конкурса не обязан<br>прииять настоящиро заявку на участие в торгах или вообще какую-тико заязи и конкурса не обязан<br>практы настоящиро заяку на участие в торгах.<br>Ми прихнаем, ито заказичк конкурсой процедуры вправе в любое время, независимо от принятия настоящей<br>заявко,<br>котазаться от проевдения торгов. Настоящим претендент отказывается от предъявления заказики;<br>без исключения, претензий, исков, требований, связанных с любыми действиями заказики в ходе<br>во исключения, претензий, исков, требований, связанных с любыми действиями заказики в ходе<br>во исключения, претензий, исков, требований, связанных с любыми действиями заказики в ходе<br>во исключения, претензий, исков, требований, связанных с любыми действиями заказики в ходе<br>во исключения, претензий, исков, требований, связанных с любыми действиями заказики в ходе<br>во исключения, претензий, исков, требований, связанных с любыми действиями заказики в ходе<br>во исключения, претензий, исков, требований, связанных с любыми действиями заказики в ходе<br>проевдения торгов.<br>Ва исключения, претензий, исков, требований, связанных с любыми действие конкурсь будт<br>оражать нами образителиста перея заключение о причании на слобедителек конкурсь будт<br>сратан направления нас побрателем, на ибояре с заказиком конкурсый процедуры<br>о фонке, палоний в доолжения и спобрантелем, на ибоярет с заказиком конкурсый процедуры<br>сратан направления и собрания собранетель конкурсь в течние 15 рабочки дней<br>сратан направления и казащие нами нас победителем, торгов.<br>В очасове нами нас побрания настоя собедителем торгов.<br>В очасове нами нас победителем и торики настоя собедителем торгов.<br>В очасове нами нас победителем порики.<br>В орнае признания нас победителем торгов.<br>В орнае признания нас победителем торгов.<br>В орнае признания нас победителем торгов.<br>В орнае прихования и на победителем торгов.<br>В орнае прихования и на победителем торгов с заказивания на настоя победителем то                               | <ul> <li>является платежеспособным</li> <li>на его имищество в цасти, сицество</li> </ul> | и не находится                    | в процессе банкр                       | отства или ликвида                         | ции,                                      |                 |           |     |        |         |                                        |         |
| Настоящие подтверждение участия направляется с осознанием того, что заказчик конкурса не обязан<br>придоставления<br>и учазанното в приглашении к тограм.<br>Мы приляем, что заказчик конкурсной процедуры вправе в любое время, независимо от принятия настоящей<br>закано,<br>отказаћа, от проведения торгое. Настоящим претендент отказывается от предъявления заказчики в ходо<br>во исполочим, протендиј, киход, требованиќ, связанных с побъдим действиями заказчики в ходо<br>во исполочим, протенден оторое на побъди и независимо от принятия настоящей<br>да исполочим, протенден оторое на побъди тари ведствиями заказчика в ходо<br>во исполочими, связанные с участием в торах, социествалотся и колочительно за сиет Претендента.<br>До заключени пороведния торгое,<br>иная конкурская документация висете с Вашим извещением о прична.<br>Ва орижан каши обедителем, мы обязуемся заключить роговор с заказчиком конкурса будт<br>отражать каши обедителем, мы обязуемся заключить договор с заказчиком конкурсаной процедуры<br>с дата направления извещения о признании нас победителем, корово разазчиком конкурсаной процедуры<br>о пороме, наложитеми в обрадителем, мы обязуемся заключить договор с заказчиком конкурсаной процедуры<br>с дата направления извещения о признании нас победителем конкурса<br>с дата направления извещения о признании нас победителем торгое.<br><b>Приложения</b><br><b>С с</b><br><b>Назакиме</b><br><b>На конкурская с устовиями и порижании нас победителем конкурса<br/><b>В</b> сучее признании и велодейска е несть сынкомой часть, в течение 15 рабочки дней<br/><b>С дата обновления</b> Использ. Обновить <u>Удалить</u> Публикация в каталоге<br/><b>В</b> сучее признания и порижании и в победителем торгое.<br/><b>В</b> сучее признании и вельсование с С дата обновления и использ. Обновить <u>Удалить</u> Публикация в каталоге<br/><b>В</b> сусте сустовиями и принимаю их</b>                                                                                                    | его экономическая деятельность                                                            | не приостановл                    | тена.                                  | ne natioxen apeci,                         |                                           |                 |           |     |        |         |                                        |         |
| принять настоящию заяви на участие в торах или вооще какую-лино заявку по истечении срока<br>предоставления<br>указанного в припашения к тограм.<br>Мы приизнаем, чтор заязачик кожирской процедуры вправе в любое время, независимо от принятия настоящей<br>заявка.<br>Кожива-тибо.<br>Вез исполночения, претендент отказывается от предъявления заказчика<br>изика-тибо.<br>Ве и колточения, претендения торов на вобой стадии и независимо от причи.<br>Заяраты: связание с участиев в тора, социсативнота и аказчика в ходе<br>проведеная торово.<br>Валочания околе тотрак, ощи влависимо от причи.<br>Заяраты: связание с участиев и торах, ощи связанных с побыми действиями заказчика в ходе<br>проведеная торово.<br>Валочания околе торах ориде связанных с побыми действиями заказчика в ходе<br>проведеная торово, вастоящия заявка на участие в конкруст.<br>И ная конкрустая всеть се Защи ими ваявистоки одотовительно за сет Претендента.<br>До заклочения соответствущего договора настоящия заклачика в конкруст.<br>И ная конкрустая всеть се Защи ими ваявщение и опризнании на спобедителем теление 15 рабочих дней<br>с даты налиравления извещения о признании нас победителем торгов.<br>Приложения<br>с даты направления извещения о признании нас победителем конкрустой процедуры<br>по форме, изпоженной в документации и являющейся в неотъе мленой частью, в течение 15 рабочих дней<br>с даты направления извещения о признании нас победителем торгов.                                                                                                    | Настоящее подтверждение участи                                                            | я направляется                    | я с осознанием то                      | го, что заказчик кон                       | курса не обязан                           |                 |           |     |        |         |                                        |         |
| указание победителеми и кторам.<br>Ми прикнаеми и кторами.<br>Ми прикнаеми и ктора анализи конкурсной процедуры вправе в любев время, независимо от принятия настоящей<br>оказанска от проведения торгов. Настоящим претендент отказывается от предъявления заказчику<br>без исключения, претензий, исков, требований, связанных с любыми действиями заказчика в ходе<br>временая торгов.<br>Ве исключения, претензий, исков, требований, связанных с любыми действиями заказчика в ходе<br>временая отказ орговерания торгов.<br>Ва исключения, претензий, исков, требований, связанных с любыми действиями заказчика в ходе<br>временая отказ орговерания торгов.<br>Ва исключения, претензий, исков, требований, связанных с любыми действиями заказчика в ходе<br>временая отказ орговерания торгов.<br>Ва исключения, претензий, исков, требований, связанных с любыми действиеми заказчика в ходе<br>временая отказ орговерания торгов.<br>Ва исключения, претензий, исков, требований, связанные о участие в конкурсе б<br>проведения торгов.<br>Ва исключения документация и явелиением о признании нас победителем конкурсе б<br>проведения проведения и извещения о признании нас победителем конкурсе б<br>провие, нали о признании нас победителем торгов.<br>Ва суме приканации и явелиейся се е ностьемной частью, в течение 15 рабочих дней<br>с дать направления извещения о признании нас победителем конкурса б<br>рато оридие, изложений в документации и явелиейся се ностьемной частью, в течение 15 рабочих дней<br>с дать направления извещения о признании нас победителем торгов.<br>                                                                                                    | принять настоящую заявку на учас<br>предоставления                                        | гие в торгах или                  | л воооще какую-ли                      | иоо заявку по истече                       | ении срока                                |                 |           |     |        |         |                                        |         |
| Мы признаем, что заказчик конкурсной процадуры вправе в любое время, независимо от принятии настоящей заявки, по заказчик конкурсной процадуры вправе в любое время, независимо от принятии настоящей стакальной, отказаться от проедения торгов. Настоящим претендент отказывается от предъявления заказчико какислибо. В околючения, претензий, исков, требований, саязанных с любыми действиями заказчика в ходе проедения торгов. Настоящим претендент отказывается от предъявления заказчика в ходе проедения торгов. Настоящим претендент отказывается от предъявления заказчика в ходе проедения торгов. Настоящая заяка нау остать в конкурсе. В околючения в сорастрое с доковера настоящая заяка нау частие в конкурсе. В удатать, сязание в сочеторе на порызнии на спобедителяются испольчить договор с заказчиком конкурсиой процедуры по форме, изпохенной в документации и каляющейся в актючить договор с заказчиком конкурсной процедуры по форме, изпохенной в документации и каляющейся в енеотьемпеней частью, в течение 15 рабочих дней с дата обновления извещение о принании нас победителяем. Торгов с заказчиком конкурсной процедуры по форме, изпохенной в документации и каляющейся в енеотьемпеней частью, в течение 15 рабочих дней с дата обновления и спобедителям. На обяземся заключить договор с заказчиком конкурсной процедуры по форме, изпохенной в документации и каляющейся е енеотьемпеней частью, в течение 15 рабочих дней с дата обновления и спобедителям торгов                                                                                                    | указанного в приглашении к тогра                                                          | vl.                               |                                        |                                            |                                           |                 |           |     |        |         |                                        |         |
| изазліся от проведения торгов. Настоящим претендент отказывается от предъявления заказчику<br>камих-либо.<br>Ве ислисечния, претензий, исхов, требований, связанных с побыми действиями заказчику<br>проведения торгов.<br>вилочая онказ оп проведения торгов. На побой стадии и независимо от причин.<br>Запраты, связанные с участием в тограх, осществляются исслючительно за счет Претендента.<br>До заключения, претензий, исхов, требований, связанных с лобыми действиями заказчику<br>во ислисечния, претензий, исхов, требований, связанных с лобыми действиями заказчика в ходе<br>проведения торгов.<br>В служать наша соотвествующего договоря на настоящая закака на участие в конкурса будит<br>отражать нащи обязательства перед ПМХ.<br>В случае признания нас победителем и причании нас победителем конкурсой процедуры<br>по форме, изложеннойе документации и валющейся се не нотьемпекой частью, в течение 15 рабочих дней<br>с дать направления извещения о признании нас победителем торгов.<br>                                                                                                    | Мы признаем, что заказчик конкур                                                          | сной процедур                     | ы вправе в любое                       | время, независимо                          | от принятия настояще                      | ЭЙ              |           |     |        |         |                                        |         |
| какислибо.<br>без исключения, протензий, исков, требований, связанных с любыми действиями заказчика в ходе<br>проведения торгов.<br>ключая потова от проведения торгов на любой стадии и независимо от причин.<br>Заграти, связанные с участием в тограх, осуществляются исключительно за счет Протендента.<br>До заключеника соответствущие достовор на любой стадии и независимо от причин.<br>В служа признания на спобедителем и опризнании нас победителем конкурса будт<br>отражать наши обязательства перед ПМХ.<br>В служа признания на спобедителем портов.<br>В служа признания нас победителем торгово с заказчиком конкурсной процедуры<br>по форме, изложенной в документации в явлющейся е не истех великом конкурсной процедуры<br>с даты направления извещения о признании нас победителем конкурса будт<br>с дать направления извещения о признании нас победителем торгов.                                                                                                    | отказаться от проведения торгов.                                                          | Настоящим пре                     | этендент отказыва                      | ается от предъявлен                        | ния заказчику                             |                 |           |     |        |         |                                        |         |
| иело и подлочения, претелани, исхов., речования, связанных с плочыни данствики заказчика в ходе<br>включая отказ от проведения тогров на любой стадии и независимо от причн.<br>Заграты, связанные сучастие и в тограх, ощи на независимо от причн.<br>До заключения соответствующего договора настоящая заяка на участие в конкурсе,<br>иная конкурснатив менет с е Вашими и завещением о признании на спобедителем конкурса будит<br>отражать наши обязательства перед ПМХ.<br>В случае признании на спобедителем, мы обязуемся заключить договор с заказчика конкурсной процедуры<br>по форме, изложенной в документации и являющейся ве неотъ емлемой частью, в течение 15 рабочих дней<br>с даты направления и засебедителем. Мы обязуемся заключить договор с заказчика и конкурсной процедуры<br>по форме, изложенной в документации и являющейся ве неотъ емлемой частью, в течение 15 рабочих дней<br>с даты направления извещения о признании нас победителем конкурс в будит<br>торакать наши обязательства перед ПМХ.<br>В сичае признании нас победителем торгов.<br>Название <u>Ипо Описание Категория Обновене Дата обновления Использ.</u><br>Обновить Удалить Публикация в каталоге<br>П я ознакомился с усповиями и принимаю их                                                                                                    | каких-либо,                                                                               |                                   |                                        |                                            |                                           |                 |           |     |        |         |                                        |         |
| включая отказ от проведения тотров на любой стадии и независимо от причин.<br>Затраты, связаяные сучастные в котора, существяются исключительно за сист Претендента.<br>До заключения соответствующего договора настоящая заявка на участие в конкурсе.<br>Никая конкурская документациия и ваетсе нешими извещением о признании нас победителем конкурса будит<br>отражаять наши обязательства перед ПИХ.<br>В случае призначия нас победителем, мы обязуемся заключить договор с заказчиком конкурсной процедуры<br>по форме, изложенной в документации и являющейся ве неотъемлемой частью, в течение 15 рабочих дней<br>с даты направления и звещения о признании нас победителем конкурса будит<br>отражаять наши обязательства перед ПИХ.<br>В случае призначия нас победителем конкурса об доказание и сообедителем конкурса будит<br>отражаять наши обязательства перед ПИХ.<br>В случае призначии нас победителем торгов.<br>Название<br>нет результатов поиска.<br>Я сенакомилося с усповиями и принимаю их                                                                                                    | проведения торгов,                                                                        | , треоовании, с                   | визанных с люоык                       | ми деиствиями зака                         | зчика в ходе                              |                 |           |     |        |         |                                        |         |
| затраты, связанные сучастием в тограх, осуществляются исключительно за счет и ретендента.<br>До заключения соотвествуещие договора нажи на участие в конкурс.<br>иная конкурсная документация вместе с Вашим извещением о признании нас победителем конкурса будут<br>отражить наши обязательства перед ПМХ.<br>В случае признания на победителем, мы обязуемся заключить договор с заказчиком конкурса будут<br>оп форме, изложенной в документации и явлющейся е не чосте велимой частью, в течение 15 рабочих дней<br>с даты направления извещения о признании нас победителем торгов.                                                                                                    | включая отказ от проведения тогр                                                          | ов на любой ста                   | адии и независим                       | о от причин.                               |                                           |                 |           |     |        |         |                                        |         |
| писая конкурсная досументация виесте с Вашим извещением о признании нас победителем конкурса будут<br>отражать наши обязательства перед ПИХ.<br>В одгучае признания на спобедителем, мы обязуемся заключить договор с заказчиком конкурсной процедуры<br>по форме, изложенной в досументации и являющейся ее неотъемлемой частью, в течение 15 рабочих дней<br>с дать направления извещения о признании нас победителем конкурса будут<br>с дать направления извещения о признании нас победителем конкурса будут<br>в досументации и являющейся ее неотъемлемой частью, в течение 15 рабочих дней<br>с дать направления извещения о признании нас победителем торгов.                                                                                                    | Затраты, связанные с участием в т<br>Ло заключения соответствующего                       | ограх, осуществ<br>поговора насто | ляются исключите<br>ящая заявка на уч  | ельно за счет і ірете<br>настие в конкурсе | ндента.                                   |                 |           |     |        |         |                                        |         |
| отражать наши обязательства перед ПМХ.<br>В случае признителем, мы обязуемся заключить договор с заказчиком конкурсной процедуры<br>по форме, изпоженной в документации и являющейся ее неотъемлемой частью, в течение 15 рабочих дней<br>с даты направления извещения о признании нас победителем торгов.<br>Приложения<br>20<br>Приложения<br>21<br>Прописание<br>Категория<br>Обновлено<br>Дата обновления<br>Использ.<br>Обновить<br>Удалить<br>Публикация в каталоге<br>С яснакомился с условиями и принимаю их<br>С яснакомился с условиями и принимаю их                                                                                                    | иная конкурсная документация вм                                                           | есте с Вашим и                    | извещением о при                       | знании нас победи                          | гелем конкурса будут                      |                 |           |     |        |         |                                        |         |
| ала обновления извещения о признании нас победителем торгов.<br>ала по форме, изпоженной в документации и явлощейся ее нечество и почедире по форме, изпоженной в документации и явлошейся с нечество и настобедителем торгов.<br>ала приложения<br>ала С<br>Название <u>Тип Описание Категория Обновлено Дата обновления Использ.</u><br>П я ознакомился с условиями и принимаю их                                                                                                    | отражать наши обязательства пер                                                           | ед ПМХ.                           | MCR 23KRIOUNTL RC                      |                                            | หอมหากตมอนี้ สถาบอสหภา                    |                 |           |     |        |         |                                        |         |
| с даты направления извещения о признании нас победителем торгов.<br>приложения<br>За С<br>Название Использ. Обновить Удалить Публикация в каталоге<br>нато обновлено Дата обновления Использ. Обновить Удалить Публикация в каталоге<br>1 Я ознакомился с условиями и принимаю их                                                                                                    | по форме, изложенной в документ                                                           | ации и являюц                     | цейся ее неотъеми                      | лемой частью, в теч                        | ение 15 рабочих дней                      | 24              |           |     |        |         |                                        |         |
| Приложения<br>Приложения<br>Название<br>ната обновления Использ. Обновить Удалить Публикация в каталоге<br>1 Я ознакомился с условиями и принимаю их                                                                                                    | с даты направления извещения о                                                            | лризнании нас                     | победителем тор                        | FOB.                                       |                                           |                 |           |     |        |         |                                        |         |
| ла<br>Приложения<br>Мазвание Ип Описание Категория Обновлено Дата обновления Использ. Обновить Удалить Публикация в каталоге<br>Нет результатов поиска.<br>П Я ознакомился с условиями и принимаю их                                                                                                    |                                                                                           |                                   |                                        |                                            |                                           |                 |           |     |        |         |                                        |         |
| Приложения<br>14 2<br>Название Ил Описание Категория Обновлено Дата обновления Использ. Обновить Удалить Публикация в каталоге<br>те результатов поиска.<br>П Я ознакомился с усповиями и принимаю их                                                                                                    |                                                                                           |                                   |                                        |                                            |                                           |                 |           |     |        |         |                                        |         |
| И 2<br>Название Тип Описание Категория Обновлено Дата обновления Использ. Обновить Удалить Публикация в каталоге<br>нет результатов поиска.<br>П Я ознакомился с условиями и принимаю их                                                                                                    | Приложения                                                                                |                                   |                                        |                                            |                                           |                 |           |     |        |         |                                        |         |
| Название<br>Название<br>Нарезультатов поиска. Тип Описание Категория Обновлено Дата обновления Использ. Обновить Удалить Публикация в каталоге<br>П Я ознакомился с условиями и принимаю их                                                                                                    | 5-2 ~                                                                                     |                                   |                                        |                                            |                                           |                 |           |     |        |         |                                        |         |
| Название Im Описание Категория Обновлено Дата обновления Использ. Обновить Удалить Публикация в каталоге<br>Чет результатов поиска.                                                                                                    | 四 😂                                                                                       | _                                 |                                        |                                            |                                           |                 |           |     |        |         |                                        |         |
| П Я ознакомился с условиями и принимаю их                                                                                                    |                                                                                           | Тип                               | Описание                               | Категория                                  | Обновлено                                 | Дата обновления | Использ.  | 001 | НОВИТЬ | Удалить | <ul> <li>Публикация в катал</li> </ul> | ore     |
| П Я ознакомился с условиями и принимаю их                                                                                                    | Название                                                                                  |                                   |                                        |                                            |                                           |                 |           |     |        |         |                                        |         |
|                                                                                                    | Название<br>Нет результатов поиска.                                                       |                                   | _                                      |                                            |                                           |                 |           |     |        |         |                                        |         |
|                                                                                                    | Название<br>Нет результатов поиска.                                                       | принимаю их                       | >                                      |                                            |                                           |                 |           |     |        |         |                                        |         |
|                                                                                                    | Название<br>Нет результатов поиска.                                                       | принимаю их                       | >                                      |                                            |                                           |                 |           |     |        |         |                                        | $\sim$  |

### 2.2. Просмотр Закупочных процедур

Форма просмотра Закупочных процедур включает в себя следующие закладки:

- Заголовок
- Строки
- Параметры

На «Заголовке» содержится информация по предмету закупки, времени проведения закупки, валютам в которых проводятся данные Закупочные процедуры, требованиям, выставляемым к поставщикам и список прилагаемых документов и заметок (шаблон договора, ТЗ и т.д.).

|                                                                | ПРОМЫШЛЕННО -<br>МЕТАЛЛУРГИЧЕСКИЙ ХОЛДИНІ                                 | Выбор источника                                                           |                                                   | 🌲 23   Вход в систему как STULOV 🕜 📲                                |
|----------------------------------------------------------------|---------------------------------------------------------------------------|---------------------------------------------------------------------------|---------------------------------------------------|---------------------------------------------------------------------|
| Торги >                                                        |                                                                           |                                                                           |                                                   |                                                                     |
| REQ: 16137                                                     |                                                                           |                                                                           |                                                   |                                                                     |
| 10 4. 10101                                                    |                                                                           |                                                                           |                                                   | Действ. Подтверждение участия 💌 Перейти                             |
| Заголовок                                                      | Загоповок<br>Статус<br>Оставшееся время<br>Строии Параметры               | ТЧМС Оборудование 200416<br>Активно<br>5 дней                             | Дата открытия<br>Дата закрытия                    | 20.04.2016 10:32:00<br>25.04.2016 11:19:58                          |
| Условия                                                        | Покупатель<br>Стиль котировки<br>Олисание                                 | Чубаров, Дмитрий<br>"Втемную"                                             | Результат.                                        | Стандартный заказ на приобретение                                   |
| Валюта                                                         | Адрес получателя счета<br>Адрес получателя товара<br>ФОБ                  | 002 ДМТО Склад 02 Оборудование)<br>002 ДМТО Склад 02 Оборудование)<br>DDP | Условия платежа<br>Перевозчик<br>Условия доставки | 113_Пр50%+50%ч5 от даты постлов.(акта)<br>Автотранспортное средство |
| Требования                                                     | Валюта ЗаК                                                                | RUB                                                                       | Точность представления цены                       | Bce                                                                 |
| 📜 ぞ 🗔 😫<br>Отображать во<br>Сведения Раз                       | е сведения   Скрыть все сведения<br>здел                                  |                                                                           |                                                   |                                                                     |
| <ul> <li>Осн</li> <li>Гра</li> <li>Стр</li> <li>Тре</li> </ul> | ювные требования<br>фик оплаты<br>уктура платежей<br>бования к поставщику |                                                                           |                                                   |                                                                     |

На вкладке «Строки» содержится список строк, по которым необходимо предоставить ценовое предложение

| TIMX              | ПРОМЫІ<br>МЕТАЛЛ:              | ШЛЕННО -<br>УРГИЧЕСКИЙ ХОЛДИН                    | Выбор исто                           | чника      |         |            |                           | ĥ             | $\otimes$         | *                 | ¢                  | ¢ <sup>23</sup>          | Вход в систему как       | STULOV  | ?        |    |
|-------------------|--------------------------------|--------------------------------------------------|--------------------------------------|------------|---------|------------|---------------------------|---------------|-------------------|-------------------|--------------------|--------------------------|--------------------------|---------|----------|----|
| Торги             |                                |                                                  |                                      |            |         |            |                           |               |                   |                   |                    |                          |                          |         |          |    |
| REO: 16137        |                                |                                                  |                                      |            |         |            |                           |               |                   |                   |                    |                          |                          |         |          |    |
| <u>Kru. 10107</u> |                                |                                                  |                                      |            |         |            |                           |               |                   |                   |                    | Действ.                  | Подтверждение участия    | •       | Перей    | ти |
| Заголовок Ст      | роки) Парам                    | Заголовок<br>Статус<br>Оставшееся время<br>тетры | ТЧМС Оборудовая<br>Активно<br>5 дней | ние 200416 |         |            |                           |               |                   | Дата о<br>Дата за | ткрытия<br>экрытия | 20.04.2016<br>25.04.2016 | 5 10:32:00<br>5 11:19:58 |         |          |    |
| Форма<br>Р        | і вывода ранга<br>Ранжированиє | а Получено/потеряно<br>только цена               |                                      |            |         |            | 1                         | Факторы<br>Ур | стоимо<br>овни це | сти Нет<br>ны Нет |                    |                          |                          |         |          |    |
| Строки            |                                |                                                  |                                      |            |         |            |                           |               |                   |                   |                    |                          |                          |         |          |    |
| 🗮 2 🖻 🕸           |                                |                                                  |                                      |            |         |            |                           |               |                   |                   |                    |                          |                          |         |          |    |
| Описание          |                                | Строка                                           | Позиция, версия                      | Категория  | Единица | Количество | Требуемая дата поставки с | с Треб        | дата по           | оставки по        | ) Лучц             | јая цена (RUB            | В) Активные ответы       | Оставше | еся врем | RN |
| Частотный преоб   | бразовате                      | 1 Частотный преобразовате                        | 20029888                             | 000027     | штука   | 10         | 27.04.2016 11:18:50       | 27.04         | .2016 11          | 1:18:54           | Коти               | ровка отсутст            | вует "Втемную"           | 5 дней  |          |    |
| Возврат к Торги   |                                |                                                  |                                      |            |         |            |                           |               |                   |                   |                    | Действ.                  | Подтверждение участия    | •       | Перей    | ти |

| Торги                                 |                                                                                |                             |                     |
|---------------------------------------|--------------------------------------------------------------------------------|-----------------------------|---------------------|
| Торги > RFQ: 16137 >                  |                                                                                |                             |                     |
| Строка: 1 (ЗаК 16137)                 |                                                                                |                             |                     |
|                                       |                                                                                | D                           | DUD                 |
| Позиция                               | 20029888                                                                       | Точность представления цены | RUB<br>Bce          |
| Версия                                | 202000                                                                         | Начальная цена              | 500                 |
| Описание<br>Категория                 | Частотный преобразователь, 370кВт, 450 кВА, 706 А, 3-фазное ~380460В<br>000027 | Конечная цена               |                     |
|                                       | 000027                                                                         | Требуемая дата поставки с   | 27.04.2016 11:18:50 |
| ЕИ                                    | штука                                                                          | Треб. дата поставки по      | 27.04.2016 11:18:54 |
| Количество                            | 10                                                                             |                             |                     |
| Адрес получателя товара<br>Количество | 002 ДМТО Склад 02 Оборудование)<br>10                                          |                             |                     |
| Заметки и приложения                  |                                                                                |                             |                     |

Для получения дополнительной информации по конкретной строке необходимо перейти по ссылке данной строки.

Вкладка «Параметры» содержит информацию по периоду проведения, способу проведения закупки и правилам приема предложений просматриваемых Закупочных процедур.

|                                                                                                    | ПРОМЫШЛЕННО -<br>МЕТАЛЛУРГИЧЕСКИЙ ХОЛДИНГ                                                                                                    | Выбор источника                               | ñ                            | S \star 🌣                    | ¢ <sup>23</sup> | Вход в систему как STULC | ov ?   | -{  |
|----------------------------------------------------------------------------------------------------|----------------------------------------------------------------------------------------------------|-----------------------------------------------|------------------------------|------------------------------|-----------------|--------------------------|--------|-----|
| Торги                                                                                                    |                                                                                                    |                                               |                              |                              |                 |                          |        |     |
| Торги >                                                                                                    |                                                                                                    |                                               |                              |                              |                 |                          |        |     |
| RFQ: 16137<br>Заголовок Ст                                                                                                    | Заголовок<br>Статус<br>Оставшееся время<br>роки Параметры                                                                                                    | ЧИЛС Оборудование 200416<br>истивно<br>5 дней |                              | Дата открыти<br>Дата закрыти | Действ.         | Подтверждение участия    | ▼ Nepe | йти |
| График                                                                                                    |                                                                                                    |                                               |                              |                              |                 |                          |        |     |
|                                                                                                    | Дата предпросмотра 20.04.2016 10:32:00<br>Дата закрытия 25.04.2016 11:19:58                                                                                                    |                                               | Дата открытия<br>Дата сделки | 20.04.2016 10:32:00          |                 |                          |        |     |
| правила ответ<br>Торги ограни<br>Поставщика<br>Поставщика<br>Поставщика<br>Поставщика<br>Поставщика<br>Покупатель<br>Покупатель<br>Покупатель | а<br>ичены приглашенными поставщиками<br>м разрешается отвечать на выбранные строки<br>м необходимо отвечать с указанием поното ко<br>м разрешается дваять несколько ответов<br>отзык готировки<br>может закрывать торги раньше даты закрытия<br>может вручную продлевать торги, пока они откр<br>тозтапное заключение сделок | личества в каждой строке<br>ыты               |                              |                              |                 |                          |        |     |
| Возврат к Торги                                                                                                    |                                                                                                    |                                               |                              |                              | Действ.         | Подтверждение участия    | - Пере | йти |

# 3. Создание ответа/предложения

Для подтверждение намерения участия в Закупочной процедуре – Выбрать Действие «Подтверждение участия», нажать кнопку «Перейти»

|                                | ПРОМЫШЛЕННО -<br>МЕТАЛЛУРГИЧЕСКИЙ ХОЛДИНГ                                                              | Выбор источника                                                |  | $\otimes$ | *            | \$                   | ¢ <sup>23</sup>      | Вход в систему как <b>STULO</b> V                                                                                                    | ?               | -{   |
|--------------------------------|----------------------------------------------------------------------------------------------------|----------------------------------------------------------------|--|-----------|--------------|----------------------|----------------------|----------------------------------------------------------------------------------------------------|-----------------|------|
| Торги<br>Торги ><br>RFQ: 16137 |                                                                                                    |                                                                |  |           |              |                      | Действ.              | Подтверждение участия                                                                                                    | Пер             | ейти |
| Заголовок Ст                   | Заголовок Т<br>Статус 4<br>Оставшееся время 5<br>троки Параметры                                       | :ЧМС Оборудование 200416<br>\кгивно<br>дней                    |  |           | Дата<br>Дата | открытия<br>закрытия | 20.04.20<br>25.04.20 | Подперждение участия<br>Создалис: кенирьоват<br>Интерактивные обсуждения<br>Просмотр истории котировок<br>О Представление для печати<br>Экспорт в таблицу |                 |      |
| Торги Торги > RFQ:16           | 3137 ><br><b>ие участия (ЗаК 16137)</b><br>Отделение пос<br>Будет ли ваша компания учас<br>Заметки пок | тавщика ТЧМС-302<br>твовать? ФДа<br>О Нет<br>принимаем участие |  |           |              |                      |                      | От <u>м</u> ена                                                                                                    | П <u>р</u> имен |      |

Для создания ответа в системе необходимо в поле Действ. выбрать «Создание котировки», нажать кнопку «Перейти»

| Торги                                   |                                               |                                |                                            |
|-----------------------------------------|-----------------------------------------------|--------------------------------|--------------------------------------------|
| Торги >                                 |                                               |                                |                                            |
| RFQ: 16137                              |                                               |                                | $\frown$                                   |
|                                         |                                               |                                | Действ. Создание котировки 💽 (Перейти      |
| Заголовок<br>Статус<br>Оставшееся время | ТЧМС Оборудование 200416<br>Активно<br>5 дней | Дата открытия<br>Дата закрытия | 20.04.2016 10:32:00<br>25.04.2016 11:19:58 |

Перед созданием предложения ознакомьтесь сразделом «Заметки и приложения» заголовка Закупочных процедур: в нем размещены вложения, необходимые для оформления предложения, а так же даются неформализованные требования.

При создании предложения необходимо учитывать правила проведения Закупочной процедуры на вкладке Параметры

После перехода открывается форма для создания ответа.

Данная форма состоит из закладок «Заголовок» и «Строки»

| торги > RFQ: 16137 >                                                                                                    |                                                                                             |                                          |                    |           |                                 |                                                                                                    |                                                                       |                     |
|----------------------------------------------------------------------------------------------------|---------------------------------------------------------------------------------------------|------------------------------------------|--------------------|-----------|---------------------------------|----------------------------------------------------------------------------------------------------|-----------------------------------------------------------------------|---------------------|
|                                                                                                    |                                                                                             |                                          |                    |           |                                 |                                                                                                    |                                                                       |                     |
| Создание котировки: 11062 (ЗаП 16137)                                                                                                    |                                                                                             |                                          |                    |           |                                 |                                                                                                    |                                                                       |                     |
|                                                                                                    |                                                                                             |                                          |                    |           | От <u>м</u> ена Просмотр ЗаК Ко | отировка по электронной таблице                                                                                                    | Сохранить проект                                                      | Продол <u>ж</u> ить |
| Загодовок Т                                                                                                    | ЧМС Оборул                                                                                  | ование 200416                            |                    |           | Оставшееся время                | 5 лней                                                                                                    |                                                                       |                     |
|                                                                                                    |                                                                                             |                                          |                    |           | Дата закрытия                   | 25.04.2016 11:19:58                                                                                                    |                                                                       |                     |
| Заголовок Строки                                                                                                    |                                                                                             |                                          |                    |           |                                 |                                                                                                    |                                                                       |                     |
| Поставщик М                                                                                                    | ETAKOH OO                                                                                   | 0                                        |                    |           | Срок действия котировки         | 協                                                                                                    |                                                                       |                     |
| Отделение поставщика Т                                                                                                    | ЧМС-302 - Щ                                                                                 | цегловская засека д. 3                   | 31, Тула, 300004RU |           | орокденский которовки           | (пример: 20.04.2016)                                                                                                    |                                                                       |                     |
| Валюта зак к<br>Валюта котировки R                                                                                                    | UB                                                                                          |                                          |                    |           | Шифр                            |                                                                                                    |                                                                       |                     |
| Точность представления цены В                                                                                                    | се                                                                                          |                                          |                    |           | Заметки покупателю              |                                                                                                    |                                                                       |                     |
| Припожения                                                                                                    |                                                                                             |                                          |                    |           |                                 |                                                                                                    |                                                                       |                     |
|                                                                                                    |                                                                                             |                                          |                    |           |                                 |                                                                                                    |                                                                       |                     |
| Лобавить дополнение                                                                                                    |                                                                                             |                                          |                    |           |                                 |                                                                                                    |                                                                       |                     |
| Название                                                                                                    | Тип                                                                                         | Описание                                 | Категория          | Обновлено | Дата обновления                 | Использ.                                                                                                    | Обновить                                                              | Удалить             |
| Нет результатов поиска.                                                                                                    |                                                                                             |                                          |                    |           | H                               |                                                                                                    |                                                                       | - 14                |
| Развернуть все   Свернуть все<br>💠                                                                                                    |                                                                                             |                                          |                    |           |                                 |                                                                                                    |                                                                       |                     |
| Точка управления Название                                                                                                    |                                                                                             |                                          |                    |           |                                 |                                                                                                    |                                                                       |                     |
| re ma yngedererinn ridobarnie                                                                                                    |                                                                                             |                                          |                    |           | Контрольное значение            | Значение котиро                                                                                                    | вки                                                                   |                     |
| ⊿Требования                                                                                                    |                                                                                             |                                          |                    |           | Контрольное значение            | Значение котиро                                                                                                    | вки                                                                   |                     |
|                                                                                                    | я                                                                                           |                                          |                    |           | Контрольное значение            | Значение котиро                                                                                                    | вки                                                                   |                     |
|                                                                                                    | я                                                                                           |                                          |                    |           | Контрольное значение            | Значение котиро                                                                                                    | ВКИ                                                                   |                     |
|                                                                                                    | я                                                                                           |                                          |                    |           | Контрольное значение            | Значение котиро                                                                                                    | вки                                                                   |                     |
| <ul> <li>«Требования</li> <li>Ф</li> <li>Основные требовани</li> <li>График оплаты</li> <li>Ф</li> <li>«Структура платежей</li> <li>Доля Платежа №1 о</li> </ul>                                                                                                    | я<br>т Общей сум                                                                            | имы (%)                                  |                    |           | Контрольное значение            | Значение котиро                                                                                                    | вки                                                                   |                     |
|                                                                                                    | я<br>т Общей сум                                                                            | имы (%)                                  |                    |           | Контрольное значение            | Значение котиро<br>(Только числовое ви                                                                                             | вки                                                                   |                     |
| <ul> <li>Пребования</li> <li>Эсновные требовани</li> <li>Эсновные требовани</li> <li>Эграфик оплаты</li> <li>Ф</li> <li>Иструктура платежей</li> <li>Доля Платежа №1 о</li> <li>Доля Платежа №2 о</li> </ul>                                                                                                    | я<br>л Общей сум<br>т Общей сум                                                             | амы (%)                                  |                    |           | Контрольное значение            | Значение котиро<br>(Только числовое ви<br>(Только числовое ви                                                                      | виение)                                                               |                     |
|                                                                                                    | я<br>т Общей сум<br>т Общей сум<br>т Общей сум                                              | амы (%)<br>амы (%)                       |                    |           | Контрольное значение            | Значение котиро<br>(Только числовое зн<br>(Только числовое зн                                                                      | 8K4<br>ave-me)                                                        |                     |
| <ul> <li>«Требования</li> <li>«Требования</li> <li>«Основные требовани</li> <li>»Основные требовани</li> <li>»График оплаты</li> <li>«Структура платежей</li> <li>Доля Платежа №1 о</li> <li>Доля Платежа №2 о</li> </ul>                                                                                                    | я<br>п Общей сум<br>п Общей сум<br>т Общей сум                                              | амы (%)<br>амы (%)<br>амы (%)            |                    |           | Контрольное значение            | Значение котиро<br>(Только числовое ви<br>(Только числовое ви<br>(Только числовое ви                                               | ВКИ<br>виение)<br>виение)<br>виение)                                  |                     |
| <ul> <li>«Требования</li> <li>«Требования</li> <li>«Основные требовани</li> <li>»Основные требовани</li> <li>»График оплаты</li> <li>«Структура платежей</li> <li>Доля Платежа №1 о</li> <li>Доля Платежа №2 о</li> <li>Доля Платежа №2 о</li> <li>Доля Платежа №3 о</li> </ul>                                                                                                    | я<br>п Общей сум<br>п Общей сум<br>т Общей сум<br>т Общей сум                               | лмы (%)<br>лмы (%)<br>лмы (%)            |                    |           | Контрольное значение            | Значение котиро<br>(Только числовое зи<br>(Только числовое зи<br>(Только числовое зи                                               | BKN<br>avervice)<br>avervice)                                         |                     |
|                                                                                                    | я<br>п Общей сум<br>п Общей сум<br>п Общей сум<br>т Общей сум                               | амы (%)<br>амы (%)<br>амы (%)            |                    |           | Контрольное значение            | Значение котиро<br>(Только числовое зи<br>(Только числовое зи<br>(Только числовое зи                                               | ВКИ<br>(зчение)<br>ачение)<br>ачение)                                 |                     |
|                                                                                                    | я<br>п Общей сум<br>п Общей сум<br>п Общей сум<br>т Общей сум<br>т Общей сум                | амы (%)<br>амы (%)<br>амы (%)<br>амы (%) |                    |           | Контрольное значение            | Значение котиро                                                                                                    | BKM<br>avervee)<br>avervee)<br>avervee)<br>avervee)                   |                     |
| <ul> <li>«Требования</li> <li>«Требования</li> <li>Основные требовани</li> <li>Э Основные требовани</li> <li>Э График оплаты</li> <li>«Структура платежей</li> <li>Доля Платежа №1 о</li> <li>Доля Платежа №2 о</li> <li>Доля Платежа №3 о</li> <li>Доля Платежа №4 о</li> <li>Доля Платежа №4 о</li> <li>Доля Платежа №4 о</li> <li>Доля Платежа №4 о</li> <li>Ф &gt; Требования к поставы</li> </ul>                                                                                                    | я<br>п Общей сум<br>п Общей сум<br>п Общей сум<br>п Общей сум<br>т Общей сум<br>т Общей сум | амы (%)<br>амы (%)<br>амы (%)<br>амы (%) |                    |           | Контрольное значение            | Значение котиро<br>(Только числовое ви<br>(Только числовое ви<br>(Только числовое ви<br>(Только числовое ви                        | EKI<br>auetone)<br>auetone)<br>auetone)<br>auetone)<br>auetone)       |                     |
| <ul> <li>«Требования</li> <li>«Требования</li> <li>Основные требования</li> <li>ЭГрафик оплаты</li> <li>Ф ЭГрафик оплаты</li> <li>«Структура платежей</li> <li>Доля Платежа №1 о</li> <li>Доля Платежа №2 о</li> <li>Доля Платежа №2 о</li> <li>Доля Платежа №3 о</li> <li>Доля Платежа №3 о</li> <li>Доля Платежа №4 о</li> <li>Доля Платежа №4 о</li> <li>Доля Платежа №5 о</li> <li>Ф ЭТребования к постави</li> </ul>                                                                                                    | я<br>п Общей сум<br>п Общей сум<br>п Общей сум<br>п Общей сум<br>п Общей сум<br>цику        | амы (%)<br>амы (%)<br>амы (%)<br>амы (%) |                    |           | Контрольное значение            | Значение котиро<br>(Только числовое зн<br>(Только числовое зн<br>(Только числовое зн<br>(Только числовое зн<br>(Только числовое зн | ВКИ<br>Вчение)<br>вчение)<br>вчение)<br>вчение)<br>вчение)<br>вчение) |                     |
| <ul> <li>атребования</li> <li>ЭОсновные требования</li> <li>ЭОсновные требования</li> <li>ЭГрафик оплаты</li> <li>Доля Платежа №1 о</li> <li>Доля Платежа №2 о</li> <li>Доля Платежа №2 о</li> </ul> | я<br>п Общей сум<br>п Общей сум<br>п Общей сум<br>п Общей сум<br>п Общей сум<br>цику        | амы (%)<br>амы (%)<br>амы (%)<br>амы (%) |                    |           | Контрольное значение            | Значение котиро                                                                                                    | BKM<br>BREHIER<br>BREHIER<br>BREHIER<br>BREHIER<br>BREHIER<br>BREHIER |                     |

Заголовок создания котировки включает в себя следующие блоки:

- Приложения позволяет Поставщику прикладывать необходимые документы;
- Требования содержит список требований (обязательные, необязательные и информационные);

В случае необходимости добавления документов, необходимо нажать «Добавить дополнение».

| Прил  | южения                |     |          |           |           |                 |          |          |         |
|-------|-----------------------|-----|----------|-----------|-----------|-----------------|----------|----------|---------|
|       |                       |     |          |           |           |                 |          |          |         |
| Доб   | авить дополнение) 💢 😂 |     |          |           |           |                 |          |          |         |
| Назв  | ание                  | Тип | Описание | Категория | Обновлено | Дата обновления | Использ. | Обновить | Удалить |
| Нет р | езультатов поиска.    |     |          |           |           |                 |          |          |         |

При вложении файла заполняются:

Поле Название: Указать название вложения;

Поле Описание: Указать описание вложения

Выбор файла осуществляется с использованием кнопки «Обзор».

Для типа Закупочной процедуры «Двухэтапный Зак» дополнительно требуется указать категорию вложения. В этом случае поле «Категория» доступно для выбора.

Далее заполняется Блок Требования

Заполнить ответы на требования:

| bopauug       |                                    |                      |                            |
|---------------|------------------------------------|----------------------|----------------------------|
| оования       |                                    |                      |                            |
| •             |                                    |                      |                            |
| звернуть все  | Свернуть все                       |                      |                            |
|               |                                    |                      |                            |
| чка управлени | я Название                         | Контрольное значение | Значение котировки         |
|               | ⊿Требования                        |                      |                            |
| ÷             | Основные требования                |                      |                            |
| ÷             | ⊳График оплаты                     |                      |                            |
| ÷             | ⊿Структура платежей                |                      |                            |
|               | Доля Платежа №1 от Общей суммы (%) | (                    | (Только числовое значение) |
|               | Доля Платежа №2 от Общей суммы (%) |                      |                            |

Имеется возможность прерваться в работе над созданием котировки и вернуться к ней, сохранив все внесенные данные. Нажать кнопку «Сохранить проект»

| Создание котировки: 11062 (ЗаП 16137) |                 |                                         |                                    |                  |                     |
|---------------------------------------|-----------------|-----------------------------------------|------------------------------------|------------------|---------------------|
|                                       | От <u>м</u> ена | Просмотр ЗаК                            | Котировка по электронной таблице 🄇 | Сохранить проект | Продол <u>ж</u> ить |
| Secondary TINO Deputations 000.448    |                 | 0.0000000000000000000000000000000000000 |                                    |                  |                     |

Заполним ценовое предложение на вкладке «Строки».

| Торги                                                                                                    |                                                        |           |                |                       |                       |        |            |           |                         |                  |              |                     |
|----------------------------------------------------------------------------------------------------|--------------------------------------------------------|-----------|----------------|-----------------------|-----------------------|--------|------------|-----------|-------------------------|------------------|--------------|---------------------|
| Торги > RFQ: 16137 >                                                                                                 |                                                        |           |                |                       |                       |        |            |           |                         |                  |              |                     |
| Создание котировк                                                                                                    | и: 11062 (ЗаП 16137)                                   |           |                |                       |                       |        |            |           |                         |                  |              |                     |
|                                                                                                    |                                                        |           |                |                       | C                     | тмена  | Просмот    | р ЗаК 🛛 н | Котировка по электронно | й таблице 🛛 Сохр | анить проект | Продол <u>ж</u> ить |
| Заголовок <u>TЧМС Оборудование 200416</u> Оставшееся время <b>5 дней</b><br>Дата закрытия <b>25.04.2016 11:19:58</b> |                                                        |           |                |                       |                       |        |            |           |                         |                  |              |                     |
| Точность                                                                                                    | Валюта ЗаК <b>RUB</b><br>представления цены <b>Все</b> |           |                |                       |                       |        | Валюта к   | отировки  | RUB                     |                  |              |                     |
| 📜 😂 🕞 🍄                                                                                                    |                                                        |           |                |                       |                       |        |            |           |                         |                  |              |                     |
| Строка                                                                                                    | Получ. товара                                          | Ранг      | Начальная цена | Лучшая цена           | Конечная цена, без НД | С Цена | а, без НДС | Единица   | Конечное количество     | Объем котировки  | Ожидаемая д  | ата Обновить        |
| 1 Частотный преобра                                                                                                  | 002 ДМТО Склад 02 Оборудование)                        | "Втемную" |                | Котировка отсутствует |                       |        | 7800       | штука     | 10                      | 10               | 27.04.2016   | 20 🧷                |
| 🞯 Запрос дополнителы                                                                                                 | ных сведений. Щелкните значок "Об                      | ювить".   |                |                       |                       |        |            |           |                         |                  |              |                     |
|                                                                                                    |                                                        |           |                |                       |                       |        |            |           |                         |                  |              |                     |
|                                                                                                    |                                                        |           |                |                       | _                     |        |            |           |                         |                  |              |                     |
|                                                                                                    |                                                        |           |                |                       | 0                     | тмена  | Просмотр   | o 3aK 🛛 🕴 | (отировка по электронно | й таблице Сохр   | анить проект | Продол <u>ж</u> ить |

Указать цену предложения в графе Цена, без НДС. Это поле является обязательным для заполнения. Если в Закупочной процедуре несколько строк и в правилах для параметра «Поставщикам разрешается отвечать на выбранные строки» установлено  $\checkmark$ , то поле Цена котировки должно быть заполнено как минимум в одной строке.

Если необходимо просмотреть полную информацию о строке, переходим по ссылке строки ( графа Строка), требующей детализации.

Для возврата к предыдущей странице жмем ссылку «Возврат к предыдущей странице»

|                        | Позиция                 | 20029888                  |                         |                            |                 | Валюта<br>Точность представления цены | RUB                 |        |
|------------------------|-------------------------|---------------------------|-------------------------|----------------------------|-----------------|---------------------------------------|---------------------|--------|
|                        | Версия                  | 20020000                  |                         |                            |                 | Начальная цена                        |                     |        |
|                        | Описание<br>Категория   | Частотный преоб<br>000027 | разователь, 370кВт, 450 | кВА, 706 А, 3-фазное ~380. | 460B            | Конечная цена                         |                     |        |
|                        |                         |                           |                         |                            |                 | Требуемая дата поставки с             | 27.04.2016 11:18:50 |        |
|                        | Копицество              | штука<br>10               |                         |                            |                 | Треб. дата поставки по                | 27.04.2016 11:18:54 |        |
|                        | Адрес получателя товара | 002 ДМТО Склад 0          | 2 Оборудование)         |                            |                 |                                       |                     |        |
|                        | Количество              | 10                        |                         |                            |                 |                                       |                     |        |
| Заметки и приложения   |                         |                           |                         |                            |                 |                                       |                     |        |
|                        |                         |                           |                         |                            |                 |                                       |                     |        |
| Примечание поставщикам | Л                       |                           |                         |                            |                 |                                       |                     |        |
| đ 2                    |                         |                           |                         |                            |                 |                                       |                     |        |
| Название               | Тип                     | Описание                  | Категория               | Обновлено                  | Дата обновления | Использ.                              | Обновить            | Удалит |
| Нет результатов поиска |                         |                           |                         |                            |                 |                                       |                     |        |

По условиям Закупочной процедуры может потребоваться по строке ввести дополнительные данные. О необходимости внесения таких изменений сообщает наличие такого знака в строке. Для определения дополнительных данных по строке используется иконка в графе Обновить.

| Торги               |                                                        |             |                |                       |                        |      |                    |                      |                                        |                 |             |              |
|---------------------|--------------------------------------------------------|-------------|----------------|-----------------------|------------------------|------|--------------------|----------------------|----------------------------------------|-----------------|-------------|--------------|
| Торги >             |                                                        |             |                |                       |                        |      |                    |                      |                                        |                 |             |              |
| Создание котировк   | и: 11062 (ЗаП 16137)                                   |             |                |                       |                        |      |                    |                      |                                        |                 |             |              |
|                     |                                                        |             |                |                       | OTI                    | мена | Просмот            | р ЗаК                | Котировка по электронной               | і таблице Сохра | нить проект | Продолжить   |
| 201000001 (770000   | Заголовок <u>ТЧМС Обору</u>                            | дование 200 | ) <u>416</u>   |                       |                        |      | Оставшее<br>Дата з | ся время<br>закрытия | 4 дней 19 часов<br>25.04.2016 11:19:58 |                 |             |              |
| Точность            | Валюта ЗаК <b>RUB</b><br>представления цены <b>Все</b> |             |                |                       |                        |      | Валюта к           | отировки             | RUB                                    |                 |             |              |
| 🗮 🈂 🔚 🔅             |                                                        |             |                |                       |                        |      |                    |                      |                                        |                 |             |              |
| Строка              | Получ. товара                                          | Ранг        | Начальная цена | Лучшая цена           | Конечная цена, без НДС | Цена | , без НДС          | Единица              | Конечное количество                    | Объем котировки | Ожидаемая д | ата Обновить |
| 1 Частотный преобра | 002 ДМТО Склад 02 Оборудование)                        | "Втемную"   |                | Котировка отсутствует |                        |      | 7800               | штука                | 10                                     | 10              | 27.04.2016  |              |
| Запрос дополнителы  | ных сведений. Щелкните значок "Об                      | ювить".     |                |                       |                        |      |                    |                      |                                        |                 |             | $\smile$     |
|                     |                                                        |             |                |                       | 01                     | мена | Просмот            | n 3aK                | (отировка по электронной               | таблице Сохра   |             | Продолжить   |

В форме редактирования строки заполняются основные данные для строки (они доступны и в табличном представлении), а так же, если определено условиями Закупочной процедуры, заполняются блоки Требования, Заметки и Приложения. Правила заполнения блоков Требования и Вложения на уровне строки аналогичны уровню заголовка ( см выше). Сохранение изменений по строки выполняется по кнопке Применить. Для удобства массовой корректировки строк доступно переключение между строками с использованием списка строк в поле Line.

|                                                                                                    |                                                                                                    |          |           |           |                                                                                                    |                                                                                                    | От <u>м</u> ена Сохранить пр  | рект П <u>р</u> имени |
|----------------------------------------------------------------------------------------------------|----------------------------------------------------------------------------------------------------|----------|-----------|-----------|----------------------------------------------------------------------------------------------------|----------------------------------------------------------------------------------------------------|-------------------------------|-----------------------|
| Описание<br>Единица<br>Лучшая цена<br>Начальная цена<br>Конечная цена<br>Цена, беа НДС<br>Конечное количество<br>ООБ-ем котировки | Частотный преобразователь, 370кВт, 450 кВА, 706 А, 3-фазное<br>~380460В<br>штука<br>Котировка отсутствует<br>7800.<br>10 |          |           |           | Дата закрытия<br>Валюта котировки<br>Ранг<br>Получатель товара<br>Требуемая дата поставки<br>Ожидаемая дата | 25.04.2016 11:19:58<br>RUB<br>"Втемную"<br>002 ДМТО Склад 02 Обор<br>27.04.2016 11:18:54<br>27.04.2016 11:18:54 | удование)<br>94.2016 11:18:54 |                       |
| аметки                                                                                                    |                                                                                                    |          |           |           |                                                                                                    |                                                                                                    |                               |                       |
| Заметки покупателю                                                                                                    |                                                                                                    |          |           |           |                                                                                                    |                                                                                                    |                               |                       |
| Триложения                                                                                                    |                                                                                                    |          |           |           |                                                                                                    |                                                                                                    |                               |                       |
|                                                                                                    |                                                                                                    |          |           |           |                                                                                                    |                                                                                                    |                               |                       |
| азвание                                                                                                    | Тип                                                                                                    | Описание | Категория | Обновлено | Дата обновления                                                                                             | Использ.                                                                                                    | Обновить                      | Удалить               |
|                                                                                                    |                                                                                                    |          |           |           |                                                                                                    |                                                                                                    |                               |                       |

Для отправки созданной котировки:

Кнопка Продолжить

| Торги                                                                                                    |                                                               |           |                |                       |                        |                |            |           |                                        |                 |              |                     |
|----------------------------------------------------------------------------------------------------|---------------------------------------------------------------|-----------|----------------|-----------------------|------------------------|----------------|------------|-----------|----------------------------------------|-----------------|--------------|---------------------|
| Торги >                                                                                                    |                                                               |           |                |                       |                        |                |            |           |                                        |                 |              |                     |
| Создание котировк                                                                                                    | и: 11062 (ЗаП 16137)                                          |           |                |                       |                        |                |            |           |                                        |                 |              |                     |
|                                                                                                    |                                                               |           |                |                       | Ο                      | т <u>м</u> ена | Просмот    | р ЗаК 🛛 🛛 | Котировка по электронно                | ой таблице Сох  | анить проект | Продол <u>ж</u> ить |
| Заголовок Строки                                                                                                    | Заголовок <u>ТЧМС Оборудование 200416</u><br>Заголовок Строки |           |                |                       |                        |                |            |           | 4 дней 19 часов<br>25.04.2016 11:19:58 |                 |              | $\smile$            |
| Точность                                                                                                    | Валюта ЗаК <b>RUB</b><br>представления цены Все               |           |                |                       |                        |                | Валюта ко  | отировки  | RUB                                    |                 |              |                     |
| Строка                                                                                                    | Получ. товара                                                 | Ранг      | Начальная цена | Лучшая цена           | Конечная цена, без НДО | С Цена         | а, без НДС | Единица   | Конечное количество                    | Объем котировки | Ожидаемая,   | дата Обновить       |
| 1 Частотный преобра                                                                                                    | 002 ДМТО Склад 02 Оборудование)                               | "Втемную" |                | Котировка отсутствует |                        |                | 7800       | штука     | 10                                     | 1               | 27.04.2016   | 10 /                |
| Запрос дополнительности с дополнительности с дополнительни с дополнительни с дополнительности с дополнительности с дополни с дополнительности с дополнительнос<br>С дополнительности с дополнительности с дополнительности с дополни с дополнительности с дополнительности с дополни<br>С дополнительности с дополнительности с дополнительности с дополни с дополнительности с дополнительности с дополни с дополнительности с дополнительности с дополнительности с дополнительности с дополнительности с дополнительности с дополнительност<br>С дополнители с дополнительности с дополнительности с дополнительности с дополнительности с дополнительности с дополнительности с дополнительности с дополнительности с дополни<br>С дополнители с дополнительности с дополнительности с дополнители с дополнительности с дополнительности с дополни | ных сведений. Щелкните значок "Об                             | новить".  |                |                       |                        |                |            |           |                                        |                 |              |                     |
|                                                                                                    |                                                               |           |                |                       |                        |                |            |           |                                        |                 |              |                     |
|                                                                                                    |                                                               |           |                |                       | _                      |                |            |           |                                        |                 |              |                     |
|                                                                                                    |                                                               |           |                |                       | O.                     | т <u>м</u> ена | Просмот    | р ЗаК 🛛 🖡 | Котировка по электронно                | ой таблице Сох  | анить проект | Продол <u>ж</u> ить |

В форме «Создание котировки: просмотр и отправка» доступны следующие действия:

- Сохранение изменения: Кнопка Сохранить проект;
- Отмена и возврат на этап создания котировки: Кнопка Отмена/Кнопка Назад;
- Проверки котировки на наличие возможных ошибок: Кнопка Проверить.
- Отправки котировки: Кнопка Отправить;

|                                              |                                                                                                    |                                                                                               |                                                |                                   |                                                 |                  |                          | От <u>м</u> ена | Назад Про                                           | оверить Со                                     | охранить проект           | Представление для пе  | чати Отправит  |
|----------------------------------------------|----------------------------------------------------------------------------------------------------|-----------------------------------------------------------------------------------------------|------------------------------------------------|-----------------------------------|-------------------------------------------------|------------------|--------------------------|-----------------|-----------------------------------------------------|------------------------------------------------|---------------------------|-----------------------|----------------|
| агол                                         | OBOK                                                                                                    |                                                                                               |                                                |                                   |                                                 |                  |                          |                 |                                                     |                                                |                           |                       |                |
|                                              |                                                                                                    |                                                                                               |                                                |                                   |                                                 |                  |                          |                 |                                                     |                                                |                           |                       |                |
|                                              |                                                                                                    | Названи<br>Поставщи<br>Отделение поставщии                                                    | ие ТЧМС Оборуд<br>ик МЕТАКОН ОО<br>ка ТЧМС-302 | ование 200416<br>О                |                                                 |                  |                          | Срок д          | Оставшееся врем<br>Дата закрыті<br>ействия котирові | ия <b>4 дней 1</b><br>ия <b>25.04.20</b><br>ки | 19 часов<br>16 11:19:58   |                       |                |
|                                              | Точнос                                                                                                    | Валюта За<br>Валюта котиров<br>ть представления цен                                           | аК RUB<br>ки RUB<br>кы Все                     |                                   |                                                 |                  |                          | 3a              | Шиф<br>аметки покупател                             | фр<br>1Ю                                       |                           |                       |                |
| Трило                                        | жения                                                                                                    |                                                                                               |                                                |                                   |                                                 |                  |                          |                 |                                                     |                                                |                           |                       |                |
| 12                                           |                                                                                                    |                                                                                               |                                                |                                   |                                                 |                  |                          |                 |                                                     |                                                |                           |                       |                |
| Тазван                                       | ние                                                                                                    |                                                                                               | Тип                                            | Описание                          | Категория                                       | Обновлено        | )                        | Дата обно       | вления                                              | И                                              | Іспольз.                  | Обновить              | Удалить        |
|                                              |                                                                                                    |                                                                                               |                                                |                                   |                                                 |                  |                          |                 |                                                     |                                                |                           |                       |                |
| ет ре:<br>ребо                               | зультатов поис<br>вания                                                                                                    | ка.                                                                                           |                                                |                                   |                                                 |                  |                          |                 |                                                     |                                                |                           |                       |                |
| Гребо<br>Гребо<br>С С<br>Побра               | вания<br>вания<br>т ор<br>жать все свед                                                                                                    | ка.<br>ения   Скрыть все све;                                                                 | дения                                          |                                   |                                                 |                  |                          |                 |                                                     |                                                |                           |                       |                |
| Гребо<br>Гребо<br>Тобра<br>Зведен            | аультатов поис<br>вания<br>вания<br>окать все свед<br>имя Раздел<br>Основные                                                                          | ка.<br>ения   Скрыть все свеј<br>тоебования                                                   | дения                                          |                                   |                                                 |                  |                          |                 |                                                     |                                                |                           |                       |                |
| Гребо<br>Гребо<br>Тобра<br>Веден             | аультатов поис<br>вания                                                                                                    | ка.<br>ения   Скрыть все све;<br>требования<br>паты                                           | дения                                          |                                   |                                                 |                  |                          |                 |                                                     |                                                |                           |                       |                |
| Гребо<br>Гребо<br>С С С<br>Тобра<br>Веден    | вания<br>вания<br>жать все свед<br>иия Раздел<br>Основные<br>График оп<br>Структура                                                                   | ка.<br>ения   Скрыть все све;<br>требования<br>паты<br>платежей                               | дения                                          |                                   |                                                 |                  |                          |                 |                                                     |                                                |                           |                       |                |
| Іетре<br>Гребо<br>Требо<br>Утобра<br>Зведен  | вания<br>вания<br>жать все свед<br>иия Раздел<br>Основные<br>График оп<br>Структура<br>Требовани                                                      | ка.<br>ения   Скрыть все све;<br>требования<br>паты<br>платежей<br>я к поставщику             | дения                                          |                                   |                                                 |                  |                          |                 |                                                     |                                                |                           |                       |                |
| Іетре<br>Гребо<br>Тобра<br>Сведен            | зультатов поис<br>вания<br>жать все свед<br>ния Раздел<br>Основные<br>График оп<br>Структура<br>Требовани                                             | ка.<br>ения   Скрыть все све;<br>требования<br>паты<br>патем<br>я к поставщику                | дения                                          |                                   |                                                 |                  |                          |                 |                                                     |                                                |                           |                       |                |
| ет ре:<br>ребол<br>Строки                    | зультатов поис<br>вания<br>жать все свед<br>ния Раздел<br>Основные<br>График оп<br>Структура<br>Требовани                                             | ка.<br>ения   Скрыть все свеј<br>требования<br>паты<br>пате жей<br>я к поставщику             | дения                                          |                                   |                                                 |                  |                          |                 |                                                     |                                                |                           |                       |                |
| Гребоі<br>Гребоі<br>Тобра<br>Веден           | зультатов поис<br>вания<br>вания<br>жать все свед<br>иня Раздел<br>Основные<br>График оп<br>Структура<br>Требовани                                    | ка.<br>ения   Скрыть все свеј<br>требования<br>паты<br>платежей<br>я к поставщику             | дения                                          | Итого по котировке (в             | RUB) <b>78 000,00</b>                           |                  |                          |                 |                                                     |                                                |                           |                       |                |
| ет ре:<br>ребол<br>Тобра<br>веден            | аультатов поис<br>вания<br>вания<br>кать все свед<br>имя Раздел<br>Основные<br>График основные<br>Структура<br>Требовани<br>и                         | ка.<br>ения   Скрыть все све;<br>требования<br>паты<br>патежей<br>я к поставщику              | дения                                          | ντοτο πο κοτυροεκε (β             | RUB) <b>78 000,00</b>                           |                  |                          |                 |                                                     |                                                |                           |                       |                |
| етре:<br>ребол<br>С 2<br>гобраведен<br>троки | аультатов поис<br>вания<br>С Ф<br>жать все свед<br>има Раздел<br>Основные<br>График основные<br>График основные<br>Структура<br>Требования<br>Структа | ка.<br>ения   Скрыть все свеу<br>требования<br>паты<br>платежей<br>я к поставщику<br>Строка Г | дения                                          | Итого по котировке (я<br>Лучшая с | RUB) <b>78 000,00</b><br>Начальная<br>цена цена | Конечная<br>цена | Цена, без<br>НДС (RUB) Е | -<br>- диница   | Конечное<br>количество                              | Объем                                          | и Итого по<br>1 строке Тр | ебуемая дата поставки | Ожидаемая дат. |

Отправка предложения является ключевым действием в процессе создания предложения. Без отправки предложение не является принятым и не участвует в подведении итогов Закупочной процедуры. При выполнении этого действия требуется внимательно отслеживать сообщения системы. Если системное сообщение содержит замечания, то предложение не считается отправленным. Замечания требуется устранить и повторить отправку.

Дополнительным подтверждение успешной отправки предложения является его статус. До момента отправки статус – «Проект», после успешной отправки статус – Активно. Статус отслеживается непосредственно на домашней странице в блоке «Ваши активные ответы и проекты ответов».

В случае успешной отправки котировки, будет получено подтверждение в следующем виде:

| X 2                     |     |       |                                                                      |          |          |         |
|-------------------------|-----|-------|----------------------------------------------------------------------|----------|----------|---------|
| Название                | Тип | Описа | Подтверждение                                                        | Использ. | Обновить | Удалить |
| Нет результатов поиска. |     |       | Котировка 11062 для ЗаП 16137 (ТЧМС Оборудование 200416) отправлена. |          |          |         |
|                         |     |       |                                                                      |          |          |         |
| Троборация              |     |       |                                                                      |          |          |         |
| Треоования              |     |       | Возврат к домашней странице выбора источника                         |          |          |         |
|                         |     |       |                                                                      |          |          |         |
| 1 C 5 0                 |     |       |                                                                      |          |          |         |

При создании в Закупочной процедуре нового раунда, для подтверждения своего предложения необходимо в текущем раунде нажать Действ. = «Создание котировки/Создание предложения цены», после чего убедиться, что все данные заполнены с предыдущего раунда – нажать «Продолжить» и затем «Отправить».

Если стиль проведения Закупочной процедуры «Открытый», то для контроля хода Закупочной процедуры доступно использование анализа котировок. Анализ котировок позволяет отслеживать положение собственного предложения в сравнении с другими.

Припожения

# 4. Использование интерактивных обсуждений в Закупочной процедуре

Интерактивные обсуждения – некий аналог чата, который позволяет вести диалог с Закупщиком по конкретным Закупочным процедурам. В интерактивных сообщениях можно дозапросить недостающую информацию, обратиться с вопросом, а также, в случае необходимости, отправить/получить какой-либо документ.

Для перехода к интерактивным сообщениям необходимо, находясь в Закупочной процедуре выбрать в поле Действ. – «Интерактивные обсуждения» и нажать кнопку «Перейти»

| Заявки Торги Информационная система Админ.                                                                                 |                                                             |                                                |                                                                                                    |   |         |
|----------------------------------------------------------------------------------------------------|-------------------------------------------------------------|------------------------------------------------|----------------------------------------------------------------------------------------------------|---|---------|
| Торги >                                                                                                    |                                                             |                                                |                                                                                                    |   |         |
| RFQ: 16137                                                                                                    |                                                             |                                                |                                                                                                    |   | $\sim$  |
| Заголовок<br>Статус<br>Осгавшееся время                                                                                    | ТЧМС Оборудование 200416<br>Активно<br>4 дней 19 часов      | Действ.<br>Дата открыти<br>Дата закрыти        | Анализ по котировкам<br>Анализ по котировкам<br>Анализ по сторокам<br>Анализ по электронной таблице<br>Просмотр затиматической спецки<br>Интерактивные обсуждения<br>Просмотр интерактивной консори<br>Контроль операций поставщиков | • | Перейти |
| Заголовок Строки Параметры Поставщики<br>Формат тороек<br>Отиль котироеки<br>Уровень защиты<br>Исходный проект<br>Описание | Чубаров, Дмитрий<br>Стандартные торги<br>"Впемиую"<br>Общий | Статус утвержд<br>рационная единиц<br>Результа | просмотр истории котировок<br>Представление покупателя для печати<br>Тредставление поставщика для печати<br>Закрытие ЗаК<br>Приостановка ЗаК<br>Отмена ЗаК<br>Управление командой сотрудничающих<br>Управление командой оценки       | - |         |

Для отправки нового сообщения необходимо нажать кнопку «Новое сообщение», для ответа на сообщение выбрать «Ответ». Для прочтения сообщения необходимо кликнуть на ссылку-текст сообщения.

| Заявки  | Торги Информационная система Админ.               |                                                                |        |              |                                                              |                   |                    |
|---------|---------------------------------------------------|----------------------------------------------------------------|--------|--------------|--------------------------------------------------------------|-------------------|--------------------|
| Торги > | RFQ: 16137 >                                      |                                                                |        |              |                                                              |                   |                    |
| Интер   | активные обсуждения (ЗаК 16137)                   |                                                                |        |              |                                                              |                   |                    |
|         |                                                   |                                                                |        |              |                                                              | От <u>м</u> ена С | траница для печати |
| Сообщ   | Заголовок<br>Статус<br>Оставшееся время           | ТЧ <u>МС Оборудование 200416</u><br>Активно<br>4 дней 19 часов |        | Дата<br>Дата | открытия 20.04.2016 10:32:00<br>закрытия 25.04.2016 11:19:58 |                   |                    |
| Ново    | е сообщение ) 🗑 🚓 🔽 🗖 🐯                           |                                                                |        |              |                                                              |                   |                    |
| Тема    |                                                   | Сообщение                                                      | Статус | Отправитель  | Компания                                                     | Дата              | Ответ              |
| Нет рез | зультатов поиска.                                 |                                                                |        |              |                                                              |                   |                    |
| 🖻 Указ  | ывается, что на сообщение был отправлен ответ уча | астником команды сотрудничающих.                               |        |              |                                                              | Отмена С          | траница для печати |

| Тори > RFQ:16137 > Интерактивные обоходения (ЗаК 16137) ><br>Создание нового сообщения (ЗаК 16137)<br>* Облазтельное поле<br>Получатель Внутрения Ваулон 2000 - Стутов,<br>истоли Топлантирование наконская поставщиков, нажните и удерживайте клавичу Ссі.<br>Содинетного соблюдать сроки процедуры<br>* Сроичения<br>Просьба строго соблюдать сроки процедуры<br>Просьба строго соблюдать сроки процедуры<br>Просьба строго соблюдать сроки процедуры                                                                                                    | Заявки Торги Информационн             | ная система                                            | Админ.                                                   |           |                    |                  |          |          |         |                       |
|----------------------------------------------------------------------------------------------------|---------------------------------------|--------------------------------------------------------|----------------------------------------------------------|-----------|--------------------|------------------|----------|----------|---------|-----------------------|
| Создание нового собщения (зак 16137)         Отдена         Отдена                                                                                                    | Торги > RFQ: 16137 > Интерак          | тивные обсужд                                          | цения (ЗаК 16137)                                        | >         |                    |                  |          |          |         |                       |
| * Обязательное поле<br>Получатель Внутрения Водистивия<br>истальние со зао - салание<br>Содиение Порезба строго соблюдать сроки процедуры<br>Содиение Просьба строго соблюдать сроки процедуры<br>Вирокание<br>Просьба строго соблюдать сроки процедуры<br>Вирокание<br>Просьба строго соблюдать сроки процедуры<br>Вирокание<br>Просьба строго соблюдать сроки процедуры<br>Вирокание<br>Просьба строго соблюдать сроки процедуры<br>Вирокание<br>Просьба строго соблюдать сроки процедуры<br>Вирокание<br>Просьба строго соблюдать сроки процедуры<br>Вирокание<br>Просьба строго соблюдать сроки процедуры<br>Вирокание<br>Просьба строго соблюдать сроки процедуры<br>Вирокание<br>Просьба строго соблюдать сроки процедуры<br>Вирокание<br>Просьба строго соблюдать сроки процедуры<br>Вирокание<br>Просьба строго соблюдать сроки процедуры<br>Вирокание<br>Просьба строго соблюдать сроки процедуры<br>Вирокание<br>Просьба строго соблюдать сроки процедуры<br>Вирокание<br>Прописация в каталоге<br>Вирокание<br>Вирокание<br>Соблюдать сроки процедуры<br>Вирокание<br>Вирокание | Создание нового сообщени              | я (ЗаК 1613)                                           | 7)                                                       |           |                    |                  |          |          |         |                       |
| Получатель         Вутречисти Паса указания           слования         слования           слования         Просьба строго соблодать сроки процедуры!                                                                                                    | <ul> <li>Обязательное поле</li> </ul> |                                                        | ,                                                        |           |                    |                  |          |          |         | Отмена Отправить      |
| Получатель       Видтревният Ведуцастника<br>Стальничест зако-саяви,<br>со сов встрого соблюдать сроких поставщиков, нажните и удерживайте клавичу СМ.         Совлектия       Просьба строго соблюдать сроких процедуры]         Просьба строго соблюдать сроких процедуры]                                                                                                    |                                       |                                                        |                                                          |           |                    |                  |          |          |         | ormonia Companie      |
| Рада Дололнительные сведения<br>Соронняти<br>Просьба строго соблюдать сроки процедуры]<br>Просьба строго соблюдать сроки процедуры]<br>                                                                                                    | Получатель Внутренния                 | Все участник<br>МЕТАКОН ОС<br>СТАЛЬИНВЕ<br>ССОВЕТ УТОК | и<br>00 - СТУЛОВ,<br>СТ ЗАО - САВИН<br>15 ВЫРДАТЬ НАСКОЛ |           | ажмите и улерживай | те клавищу Ctrl. |          |          |         |                       |
| * Сорбнения<br>Просьба строго соблюдать сроки процедуры<br>                                                                                                    | * Тема Дополните                      | льные сведени                                          |                                                          |           | аленте п держный   | ine lolubray con |          |          |         |                       |
| Приложения<br>Приложения<br>Добаемть дополнение За<br>Назвалие<br>Нет результатов поиска.<br>Отдена Отправил<br>Отдена Отправил                                                                                                    | * Сообщение Просьба ст                | рого соблюдат                                          | ъ сроки процедур                                         | ы         |                    |                  |          |          |         |                       |
| Приложения<br>Добавить дополнение. За С<br>Название дополнение. За С<br>Название и Описание Категория Обновлено Дата обновления Использ. Обновить Удалить Публикация в каталоге<br>Нет результатов поиска.                                                                                                    | C                                     |                                                        |                                                          |           |                    |                  |          |          |         |                       |
| Приложения<br>Добавить дополнение 2                                                                                                    |                                       |                                                        |                                                          |           |                    |                  |          |          |         |                       |
| Приложения  Приложения  Приложения  Добавить дополнение  Дата обновления  Использ.  Обновить Удалить Публикация в каталоге  Отдена Отдена Отдена Отдена Отдена Отдена Отдена                                                                                                    |                                       |                                                        |                                                          |           |                    |                  |          |          |         |                       |
| Приложения<br>Добаемть дополнение. XX 2<br>Название Тип Описание Категория Обновлено Дата обновления Использ. Обновить Удалить Публикация в каталоге<br>Нет результатов поиска.                                                                                                    |                                       |                                                        |                                                          |           |                    |                  |          |          |         |                       |
| Приложения<br>Добавить дополнение. XX 2<br>Название дополнение. XX 2<br>Название дополнение. XX 2<br>Название поиска. Использ. Обновить Удалить Публикация в каталоге<br>Нет результатов поиска.                                                                                                    |                                       |                                                        |                                                          |           |                    |                  |          |          |         |                       |
| Приложения<br>Добавить дополнение. ∭ 2<br>Назваялие<br>Ната обновления Использ. Обновить Удалить Публикация в каталоге<br>Нет результатов поиска.<br>Отдена Отправит                                                                                                    |                                       |                                                        |                                                          |           |                    |                  |          |          |         |                       |
| Приложения<br>Добавить дополнение 2                                                                                                    |                                       |                                                        |                                                          |           |                    |                  |          |          |         |                       |
| Приложения<br>Добавить дополнение № 2<br>Название Тип Описание Категория Обновлено Дата обновления Использ. Обновить Удалить Публикация в каталоге<br>Нет результатов поиска. Обновить Удалить Публикация в каталоге<br>Отдена Отправить                                                                                                    |                                       |                                                        |                                                          |           |                    |                  |          |          |         |                       |
| Добавить дополнение. XX 2<br>Название<br>Название<br>Нет результатов поиска.<br>Обновить Удалить Публикация в каталоге<br>Отдена Отправит.                                                                                                    | Приложения                            |                                                        |                                                          |           |                    |                  |          |          |         |                       |
| Добавить дополнение. № 2<br>Название Тип Описание Категория Обновлено Дата обновления Использ. Обновить Удалить Публикация в каталоге<br>Нет результатов поиска.                                                                                                    |                                       |                                                        |                                                          |           |                    |                  |          |          |         |                       |
| Назваяме Тип Описание Категория Обновлено Дата обновления Использ. Обновить Удалить Публикация в каталоге<br>Нет результатов поиска.                                                                                                    | Добавить дополнение) 💢 🕯              | 3                                                      |                                                          |           |                    |                  |          |          |         |                       |
| Отдена Отправит                                                                                                    | Название                              | Тип                                                    | Описание                                                 | Категория | Обновлено          | Дата обновления  | Использ. | Обновить | Удалить | Публикация в каталоге |
| Отдена Отправит                                                                                                    | Нет результатов поиска.               |                                                        |                                                          |           |                    |                  |          |          |         |                       |
| Отдена Отправит                                                                                                    |                                       |                                                        |                                                          |           |                    |                  |          |          |         |                       |
| Отмена Отправит                                                                                                    |                                       |                                                        |                                                          |           |                    |                  |          |          |         |                       |
|                                                                                                    |                                       |                                                        |                                                          |           |                    |                  |          |          |         | Отмена Отправить      |

При создании заполняются следующие поля:

- Выбрать получателя
- Тема тема сообщения (обязательное для заполнения поле);
- Сообщение текст сообщения (обязательное для заполнения поле).

В случае необходимости прикладываем вложение: Кнопка «Добавить дополнение».

Для отправки сообщения: Кнопка «Отправить».

Для отмены изменений и возврата обратно: Кнопка Отмена.

На странице «Интерактивные обсуждения» сообщения упорядочиваются в порядке уменьшения времени отправки.

Прочитанные сообщения имеют статус: Поле Статус = Прочитать;

Не прочитанные сообщения имеют статус: Поле Статус = Не прочитано.

| Заявки Торги Информационная си       | истема Админ.                                                                                                 |           |                                                                        |                        |                       |                |  |  |  |  |  |  |
|--------------------------------------|----------------------------------------------------------------------------------------------------|-----------|------------------------------------------------------------------------|------------------------|-----------------------|----------------|--|--|--|--|--|--|
| Торги > RFQ: 16137 >                 |                                                                                                    |           |                                                                        |                        |                       |                |  |  |  |  |  |  |
| Интерактивные обсуждения (ЗаК 16137) |                                                                                                    |           |                                                                        |                        |                       |                |  |  |  |  |  |  |
|                                      |                                                                                                    |           |                                                                        |                        | От <u>м</u> ена Стран | ица для печати |  |  |  |  |  |  |
|                                      | Заголовок <u>ТЧМС Оборудование 200416</u><br>Статус <b>Активно</b><br>Оставшееся время <b>4 дней 19 часов</b> |           | Дата открытия 20.04.2016 10:32:00<br>Дата закрытия 25.04.2016 11:19:58 |                        |                       |                |  |  |  |  |  |  |
| Сообщения                            |                                                                                                    |           |                                                                        |                        |                       |                |  |  |  |  |  |  |
|                                      |                                                                                                    |           |                                                                        |                        |                       |                |  |  |  |  |  |  |
| Новое сообщение 🛛 😂 🐨 💠              |                                                                                                    |           |                                                                        |                        |                       |                |  |  |  |  |  |  |
| Тема 🛦                               | Сообщение                                                                                                    | Статус    | Отправитель 🛆                                                          | Компания               | Дата 🛆                | Ответ          |  |  |  |  |  |  |
| Дополнительные сведения              | Просьба строго соблюдать сроки процедуры.                                                                     | Прочитать | The second second                                                      | Группа компаний "КОКС" | 20.04.2016 16:28:17   | œ,             |  |  |  |  |  |  |
| 🖺 Указывается, что на сообщение был  | і отправлен ответ участником команды сотрудничающих.                                                          |           |                                                                        |                        |                       |                |  |  |  |  |  |  |

Полученные сообщения отображаются в виде активной гиперссылки «N непрочитанных сообщений» в правом верхнем углу любой страницы Закупочных процедур.

При «клике» на данную гиперссылку происходит быстрый переход на страницу «Интерактивные обсуждения».